## IBM MaaS360

S

😽 Knox

## **Knox Platform for Enterprise**

July 2022 Samsung R&D Centre UK (SRUK)

### Agenda

- 1. How to gain access to IBM MaaS360
- 2. Pre-requisites for Knox Platform for Enterprise
- 3. Configure Android Enterprise
- 4. Android Enterprise Deployment Modes
  - BYOD
    - Work Profile
  - Company-owned Device
    - Fully Managed Device
    - Work Profile on Company-owned Device (WPC, WPCO or WPCOD)
  - Dedicated Device
- 5. Managed Google Play [MGP] Configuration
- 6. AppConfig in IBM MaaS360
- 7. Configure Knox Platform for Enterprise : Standard Edition
- 8. Configure Knox Platform for Enterprise : Premium Edition
- 9. Configure Knox Service Plugin [KSP]
- 10. Document Info

#### Contacts:

sruk.product@samsung.com

### Knowledge Base:

https://www.ibm.com/support/knowledgecenter/SS8H2S/com.ibm.mc.doc/mc\_collateral/mc\_landing.htm https://www.ibm.com/security/mobile/maas360 https://www.ibm.com/security/mobile/maas360/android-mdm

#### IBM MaaS360 Solution:

https://www.youtube.com/watch?v=UeH\_zGcJ-bM

### Trial Access:

https://www.ibm.com/account/reg/us-en/signup?formid=urx-19907

### Pre-Requisites for Knox Platform for Enterprise

- 1. Obtain access to MaaS360 console
- 2. A Gmail account to map to MaaS360 for Managed Google Play
- 3. Consider what enrollment method to use:
  - Knox Mobile Enrollment (KME)
  - QR Code enrollment
  - Email enrollment
  - Server details enrollment
- 4. Obtain a Knox Platform for Enterprise Premium License

😽 Knox

ኞ Knox

### Obtain access to MaaS360 console

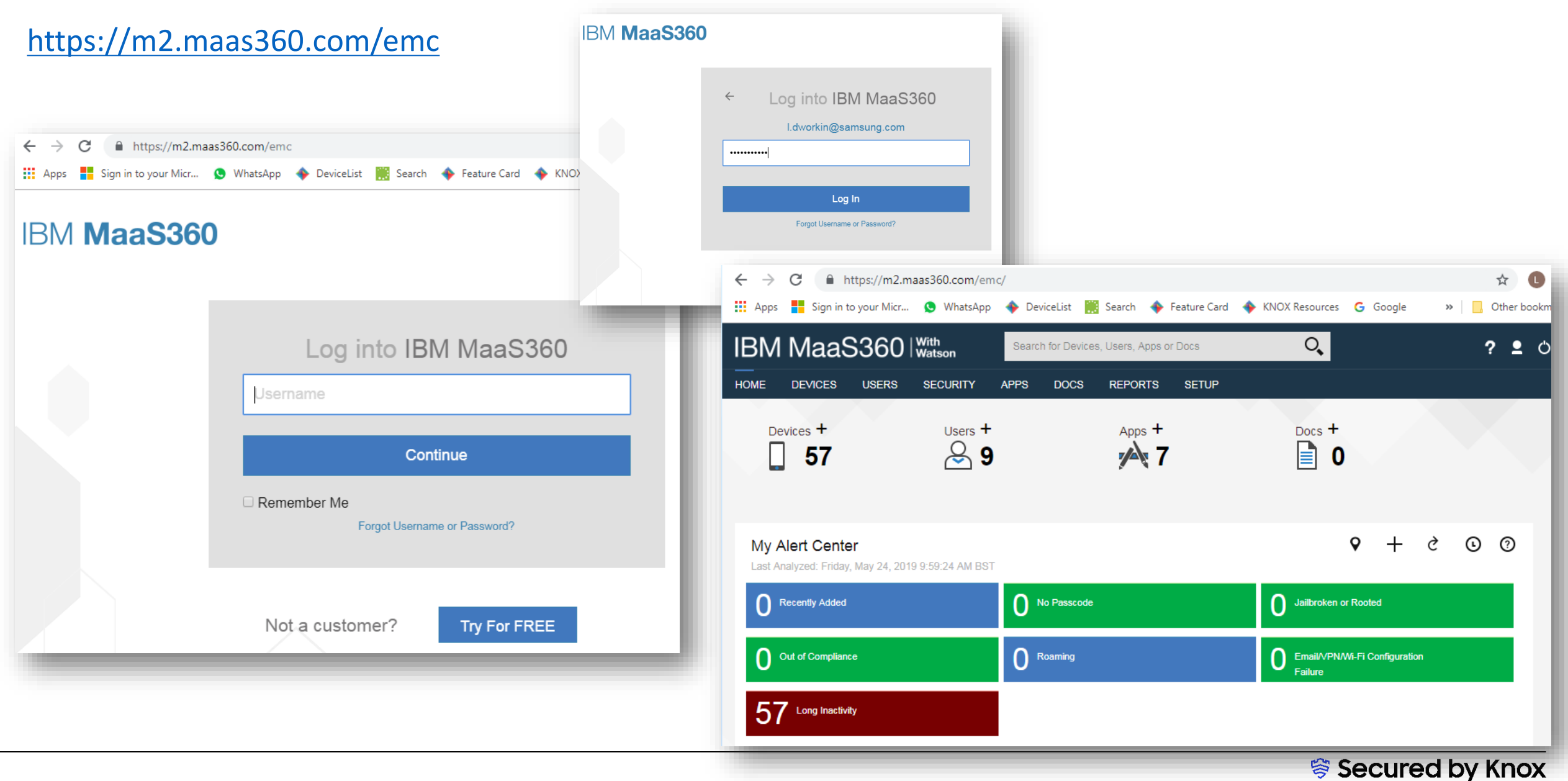

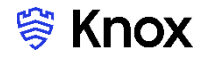

### A Gmail account to map to MaaS360 for Managed Google Play

### https://play.google.com/work

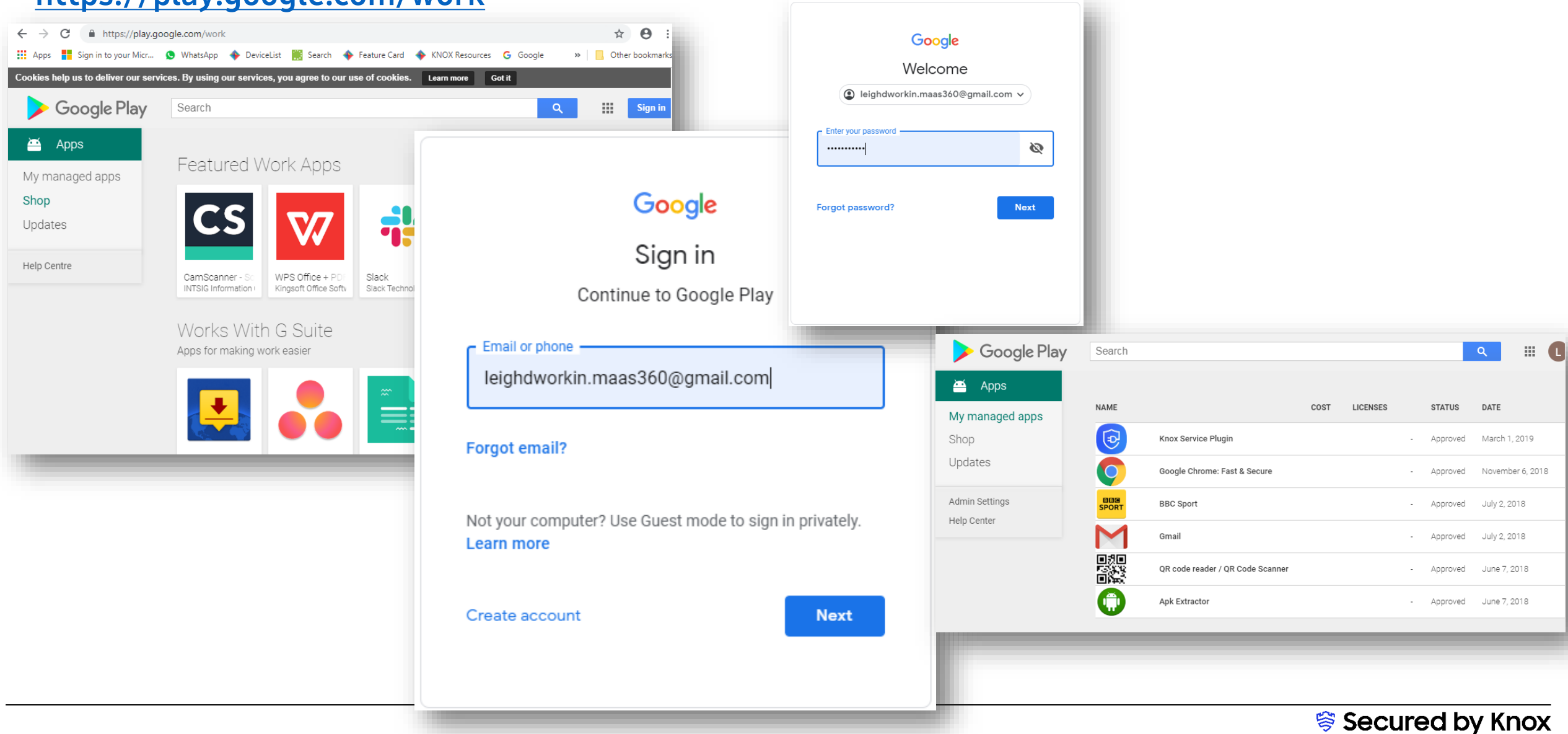

#### **Configure Android Enterprise**

- Log into MaasS360 Console. Navigate to: Setup -> Services -> Mobile Device Management
- Click more... next to Mobile Device Management
- Select Enable Android Enterprise Solution Set
- Select Enable via Managed Google Play (no G Suite)
- Enable Android Enterprise Solution Set

Enable Android enterprise features, such as Work Profile (Profile Owner), Work Managed Device (Device Owner) and COSU to better protect and control work data on managed devices. Learn more

Enable via Managed Google Play Accounts (no G Suite)

Enable via Google Accounts (managed Google domain)

- Click here to sign up and enable managed Google Play
- Then Click Enable to Auto Import Approved Apps

Click here to sign up and enable managed Google Play Note: The link opens in a new page. Ensure pop-up blockers are disabled prior to clicking on the link.

**Confirm Android Managed Google Play Accounts Enablement** 

Auto Import Approved Apps

Import apps tied to your Android Enterprise account once approved on Google console. If you want to skip import now, uncheck the option and enable it later from Apps > App Catalog > More > App Catalog Settings > Android Enterprise Settings.

X

😂 Knox

#### **Configure Android Enterprise**

- You will then get redirected to a Google Play screen. Click Get started. ٠
- Fill out your Business name and Select Next to allow IBM MaaS360 to be your EMM provider. ٠

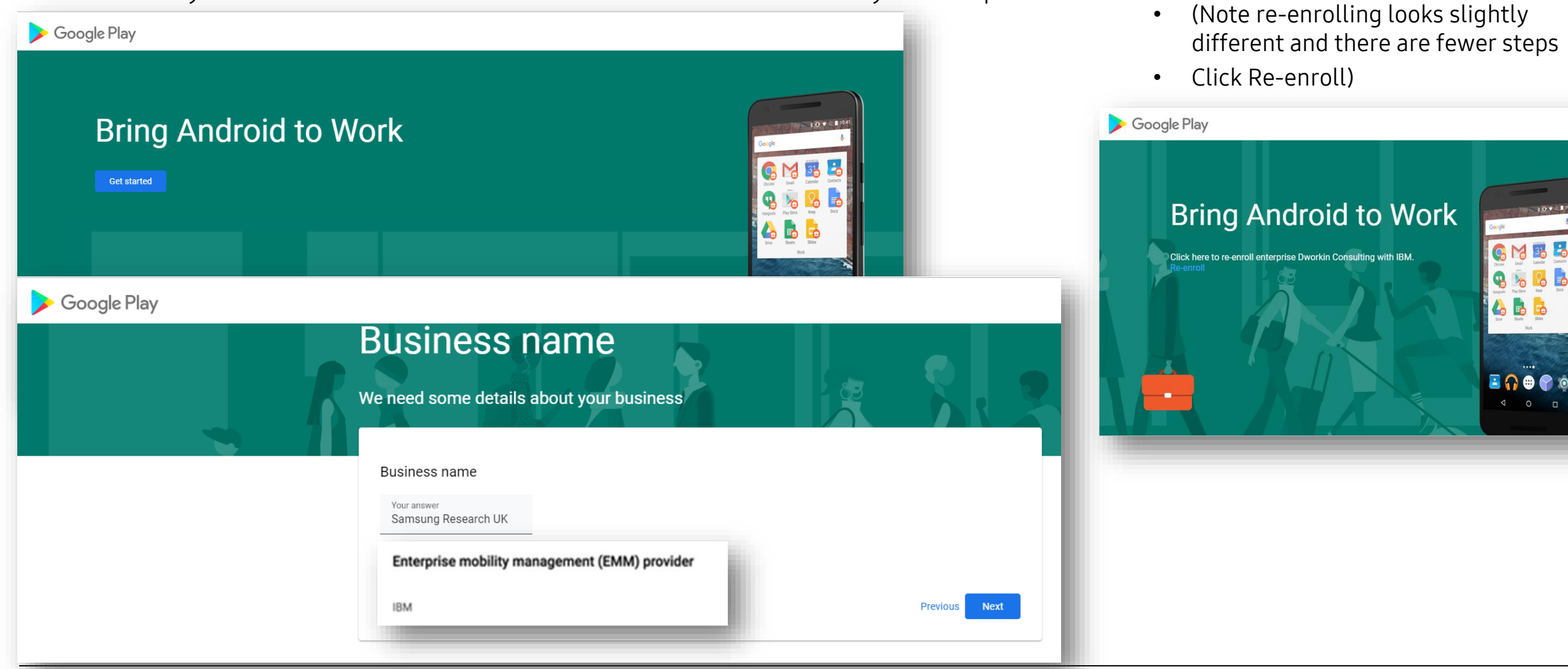

Secured by Knox

M 31

Se Knox

....

#### **Configure Android Enterprise**

- Fill out the Contact details page, tick the Managed Google Play agreement page and then select Confirm. These text fields are not mandatory, so you can alternatively leave them blank and just tick the Managed Google Play agreement and then select Confirm.
- Click Complete Registration to complete the Android Enterprise configuration and return to IBM MaaS360 Console.

| Google Play | Contact details<br>We need some details about your key contacts<br>As part of our commitment to data protection regulations, Google must maintain contact details for a customer data protection officer and an<br>EU representative. We will use this information to contact you with any questions or notifications regarding the privacy and security of your<br>data within our services.<br>These details can be added later, in the Admin Settings section of managed Google Play, if you do not have them available right now. |       |                                                            |                       |  |
|-------------|----------------------------------------------------------------------------------------------------|-------|------------------------------------------------------------|-----------------------|--|
|             | Data Protection Officer   Name   Email   Phone   EU Representative   Name   Email                                                                                                    | ۲<br> | Set up complete<br>Thanks for choosing Android enterprise. | Complete Registration |  |
|             | Phone  I have read and agree to the Managed Google Play agreement.  Previous Confirm                                                                                                    |       |                                                            |                       |  |

Se Knox

#### **Configure Android Enterprise**

- You should now have been redirected back to the IBM MaaS360 console
- The Mobile Device Management configuration should now be completed and look similar to the below.
- You may check by visiting Setup -> Services -> Mobile Device Management again
- Your IBM MaaS360 tenant is now configured and ready to deploy Android Enterprise and Knox Platform for Enterprise: Standard Edition.

| Services                           |                                                                                                    |                                                                                                 |
|------------------------------------|----------------------------------------------------------------------------------------------------|-------------------------------------------------------------------------------------------------|
| ✓ <sup>●</sup> ●<br>■ <sup>●</sup> | Mobile Device Management<br>Mobile Device Management (MDM) provides the ability to pro<br>message, locate, lock and wipe. Advanced MDM features inc | vision, manage, and secure corporate and emplo<br>lude automated compliance rules, BYOD privacy |
|                                    |                                                                                                    |                                                                                                 |
|                                    | Upload Apple MDM Certificate                                                                                                    |                                                                                                 |
|                                    | Apple MDM Certificate* Bro                                                                                                    | wse No file chosen                                                                              |
|                                    | Certificate Password*                                                                                                    |                                                                                                 |
|                                    | Save                                                                                                    |                                                                                                 |
|                                    | Import iPhone Configuration Utility settings.                                                                                                    |                                                                                                 |
|                                    | Enable Android Enterprise Solution Set                                                                                                    |                                                                                                 |
|                                    | Enable Android enterprise features, such as Work Profi                                                                                              | le (Profile Owner), Work Managed Device (Device                                                 |
|                                    | Managed Google Play                                                                                                    |                                                                                                 |
|                                    | The Email ID used to bind your organization is leighdwo                                                                                             | orkin.maas360@gmail.com                                                                         |

#### Enable Android Enterprise Solution Set

Enable Android enterprise features, such as Work Profile (Profile Owner), Work Managed Device (Device Owner) and COSU to better protect and control work data on managed devices. Learn more

#### Managed Google Play

The Email ID used to bind your organization is leighdworkin.maas360@gmail.com

😂 Knox

### Android Enterprise Deployment Modes

#### **Deployment Modes**

Android Enterprise can be deployed in the following 5 deployment modes

#### 1. BYOD

- Work Profile [*formerly known as Profile Owner or PO*]
- 2. Company-owned Device
  - Fully Managed Device [formerly known as Device Owner or DO]
  - Fully Managed Device with a Work Profile [formerly known as COMP, on Android 10 or before]
  - Work Profile on a Company-owned Device [*WPC, only on Android 11 or later*]
- 3. Dedicated device [formerly known as Corporate Owned Single Use or COSU]

IBM MaaS360 can support 4 of these 5 of these deployment modes, all but COMP. In this next section we will show you how to configure each of these 4 supported deployment modes in IBM MaaS360 for your device fleet.

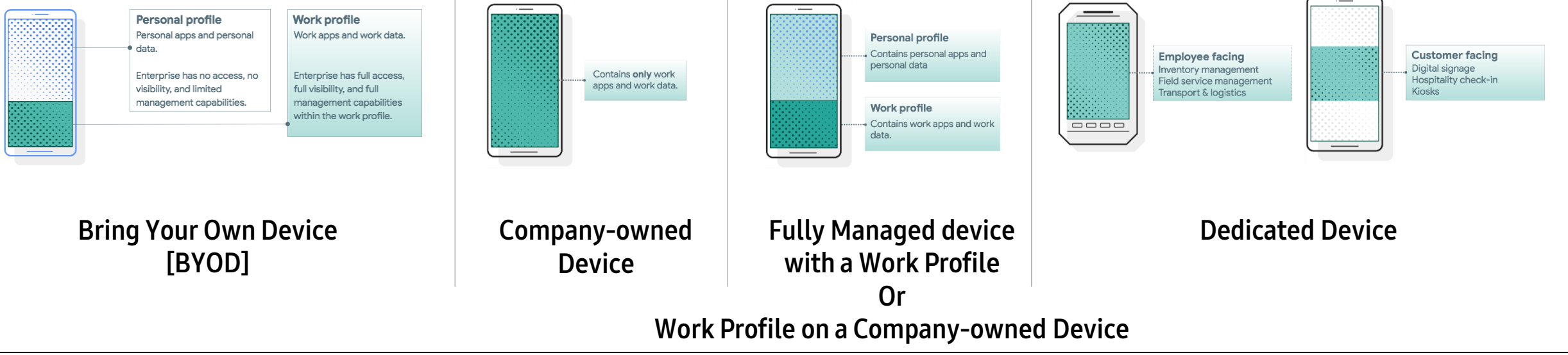

😂 Knox

### ኞ Knox

### Create a User in MaaS360

#### Create a User in MaaS360

•Navigate to: Users and Click the Add User button

•Fill in all required fields and then click Save.

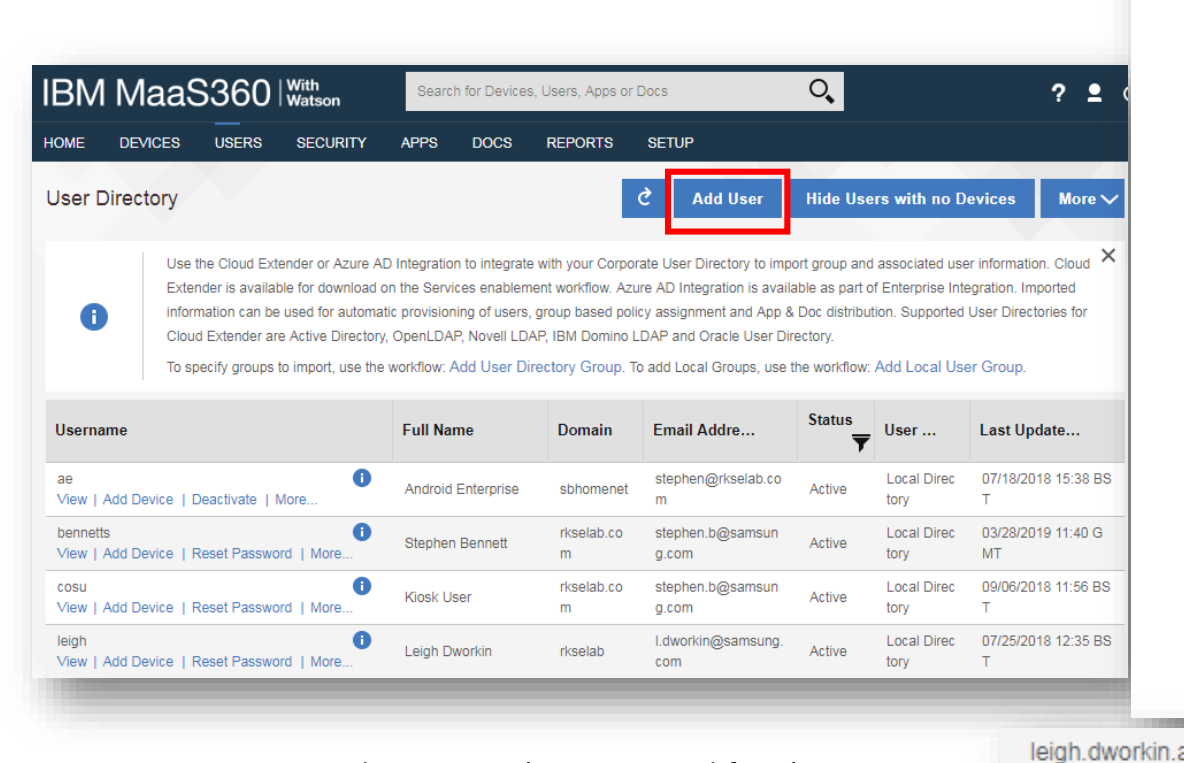

| d User               |                                      |
|----------------------|--------------------------------------|
| Basic Advanced       |                                      |
| Full Name            | Leigh Dworkin                        |
| Jsername*            | leighdworkin                         |
| Domain*              | rkselab.com                          |
| Email*               | I.dworkin@samsung.com                |
| Managed Apple ID     | Enter Managed Apple ID               |
| Authentication Type* | MaaS360 🗸                            |
| Jser Groups          | Enter a few characters of Group Name |
| Phone Number         | +1 V Phone Number                    |
| Location             | Enter office location                |
| Add New Device       |                                      |

Note, you may need to Reset the Password for the new user: View | Add De

< Secured by Knox

Add MaaS360 User Group

"Groups" workflow.

The User Group has been added successfully. You can manage this and issue Group Actions using the

×

### Add User to a Group in MaaS360

- Navigate to: Users -> Groups -> Add -> MaaS360 User Group.
- Fill in the required fields and add the email address of the user to "Usernames" field. Then click Save.
- Click OK

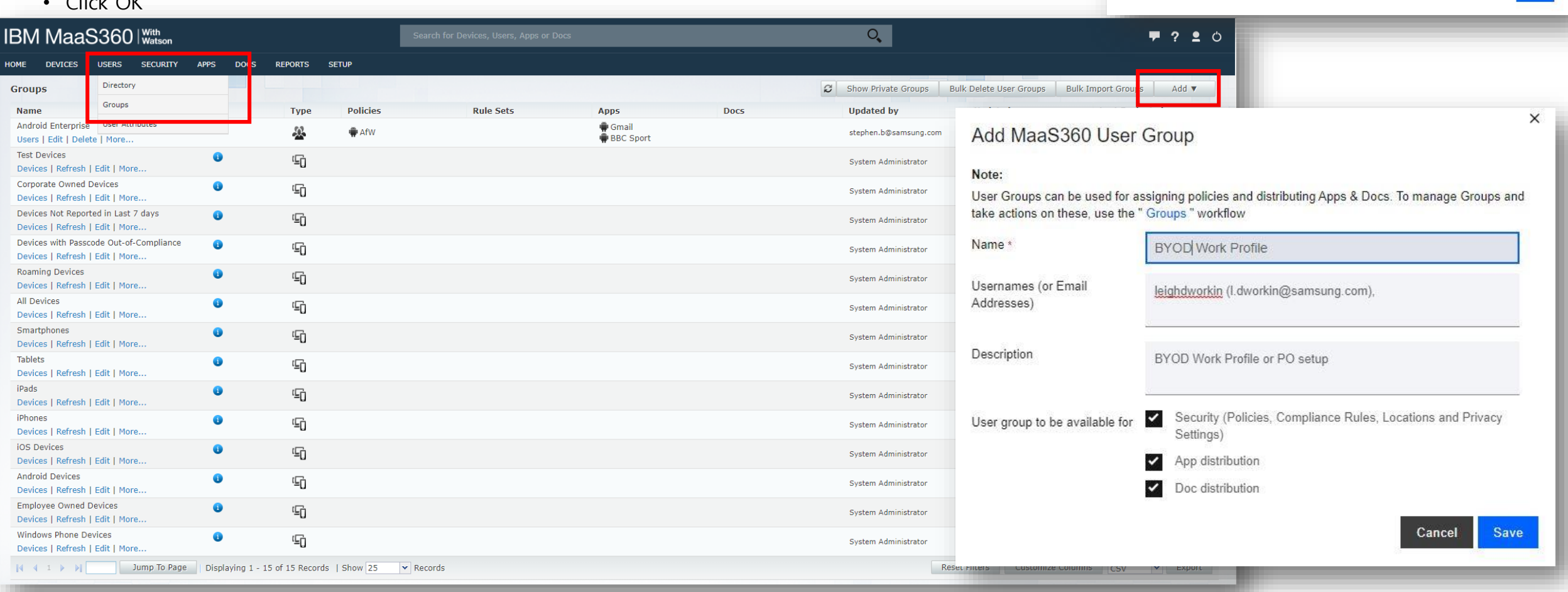

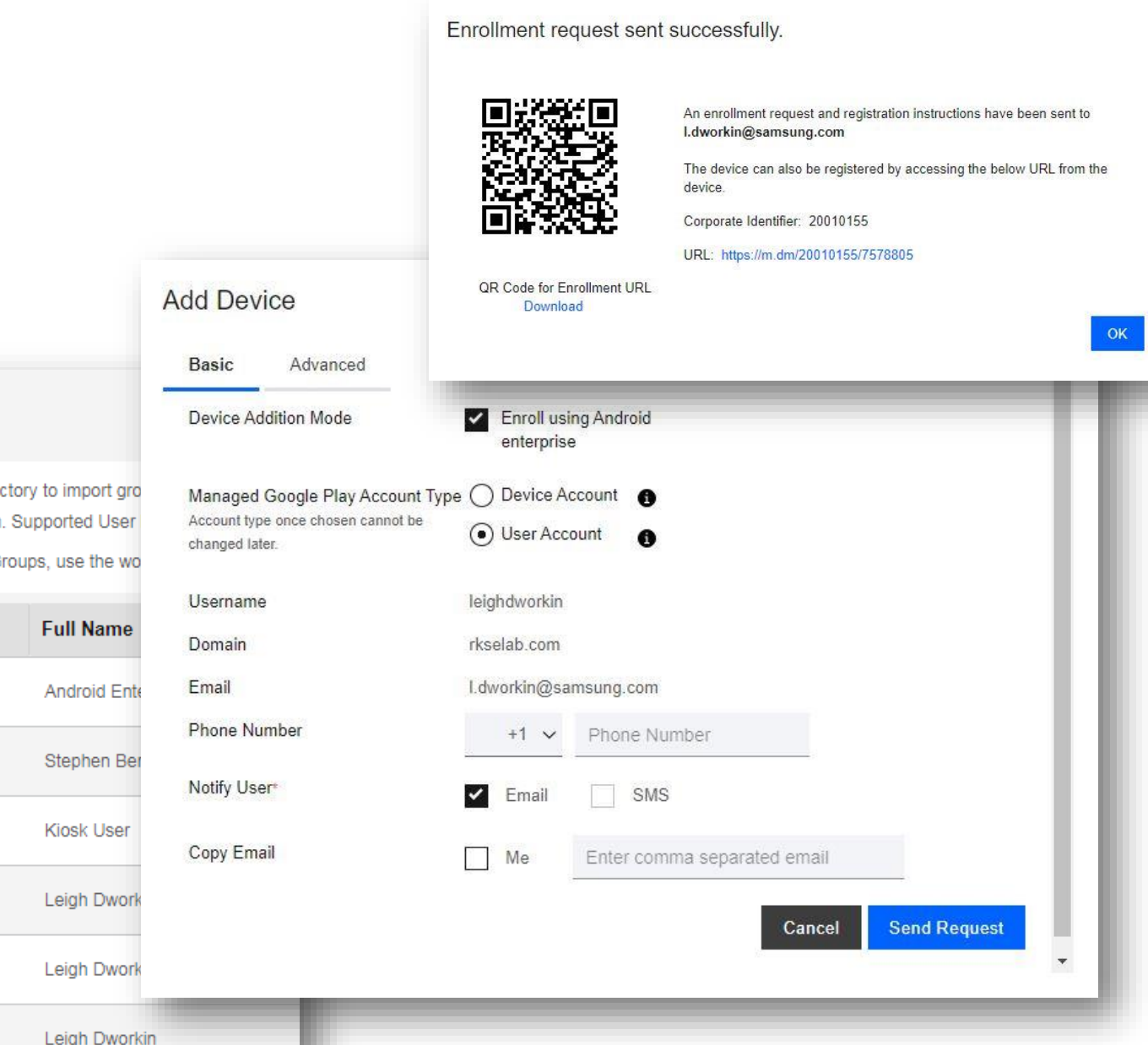

### Add a device for the newly created user

- In the User directory click Add Device for the relevant user
- Click Send Request
- Click OK

#### User Directory

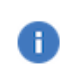

Use the Cloud Extender or Azure AD Integration to integrate with your Corporate User Directory to import gro automatic provisioning of users, group based policy assignment and App & Doc distribution. Supported User To specify groups to import, use the workflow: Add User Directory Group. To add Local Groups, use the wo

| Username                                                                                                    | Full Name  |
|----------------------------------------------------------------------------------------------------|------------|
| ae (i)<br>View   Add Device   Deactivate   More                                                                                                    | Android Er |
| bennetts (i<br>View   Add Device   Reset Password   More                                                                                                    | Stephen B  |
| cosu (i)<br>View   Add Device   Reset Password   More                                                                                                    | Kiosk User |
| leigh (i<br>View   Add Device   Reset Password   More                                                                                                    | Leigh Dwo  |
| leigh.ae (i)<br>View   Add Device   Reset Password   More                                                                                                    | Leigh Dwo  |
| leigh.dworkin ae     Image: Constraint of the section of the section o | Leigh Dwo  |

#### ኞ Secured by Knox

### Android Enterprise: Work Profile (BYOD)

#### Android Enterprise Work Profile Deployment

Now all you simply need to do is enroll your device by completing the following:

- On your device, go to the Google Play Store, download the IBM MaaS360 agent, and enroll your device into your tenant. ٠
- Alternatively, in a browser on the device, visit the URL from the Email invitation for the device:

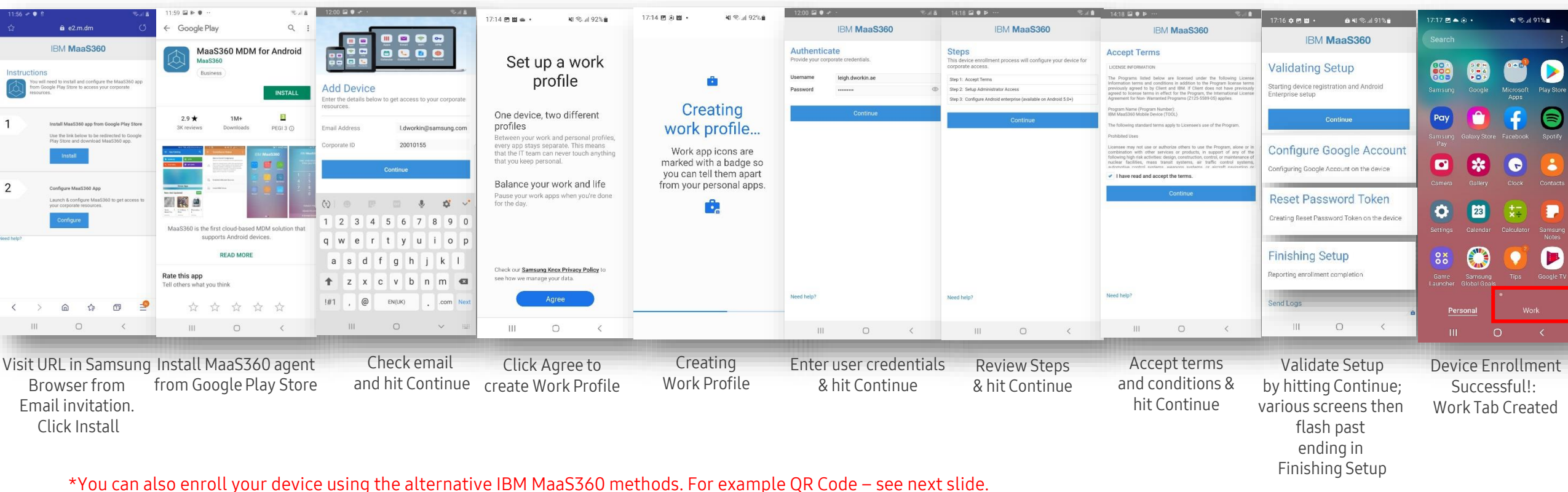

😽 Knox

### Android Enterprise: Work Profile (BYOD) - QR code

#### Android Enterprise Work Profile Deployment with QR code

Now all you simply need to do is enroll your device by completing the following:

- On your device, go to the Google Play Store, download the IBM MaaS360 agent, and enroll your device into your tenant.
- Alternatively, in a browser on the device, visit the URL from the Email invitation for the device:

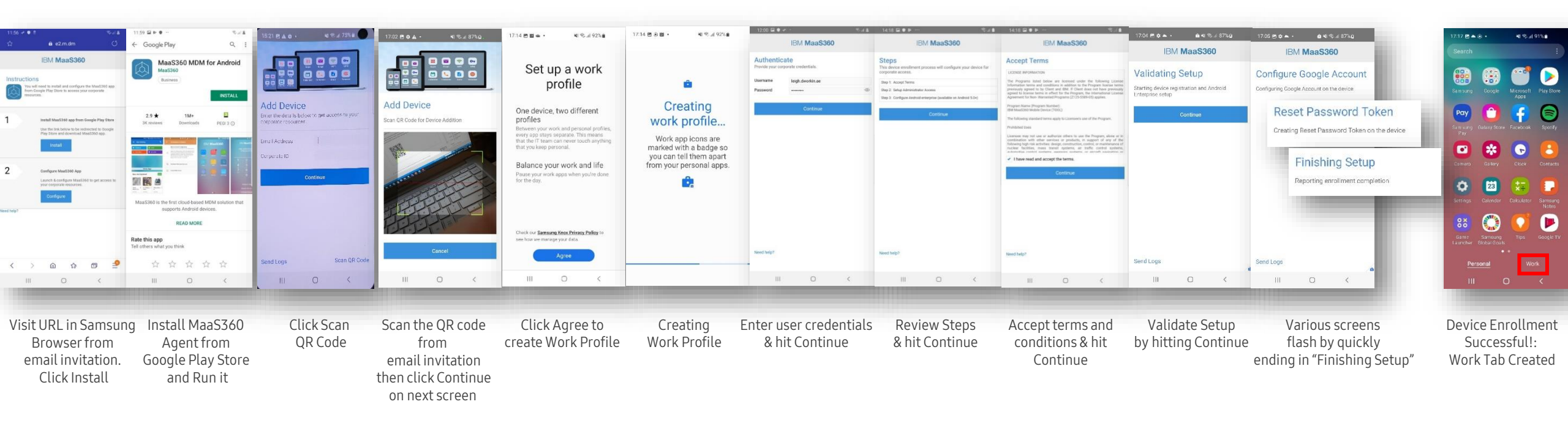

😽 Knox

How to tell that Work Profile has been successfully set up:

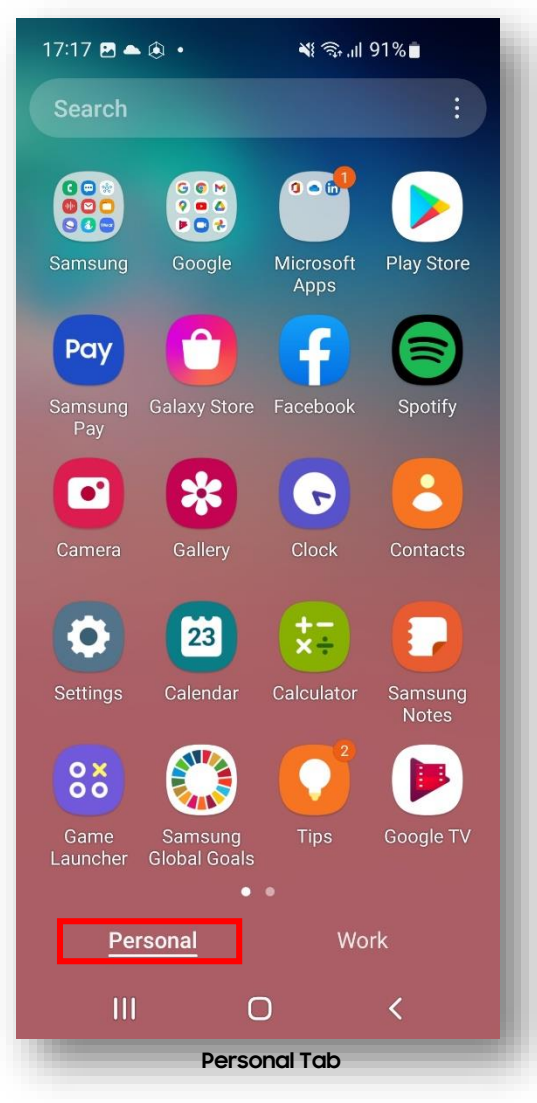

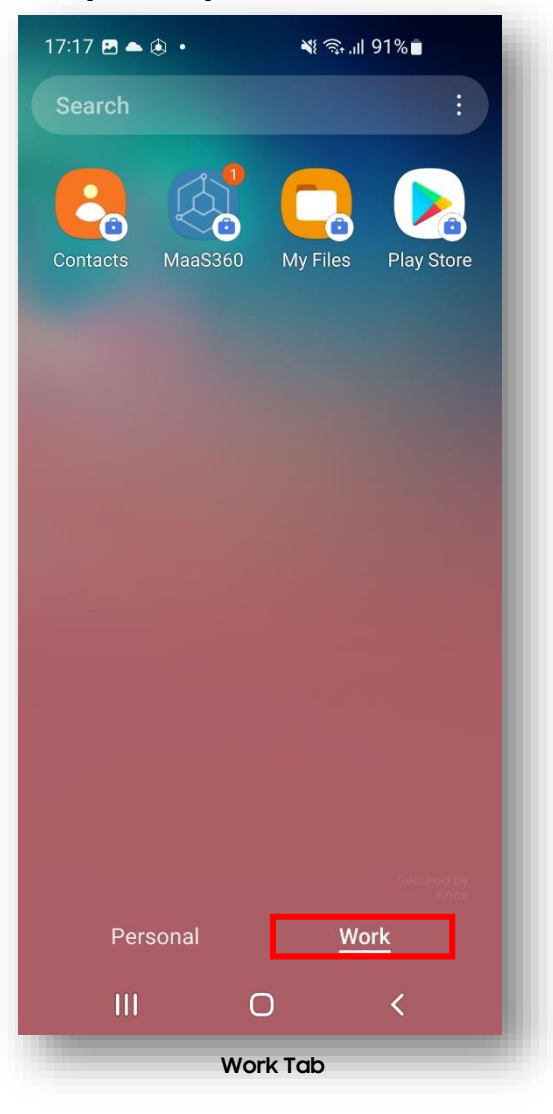

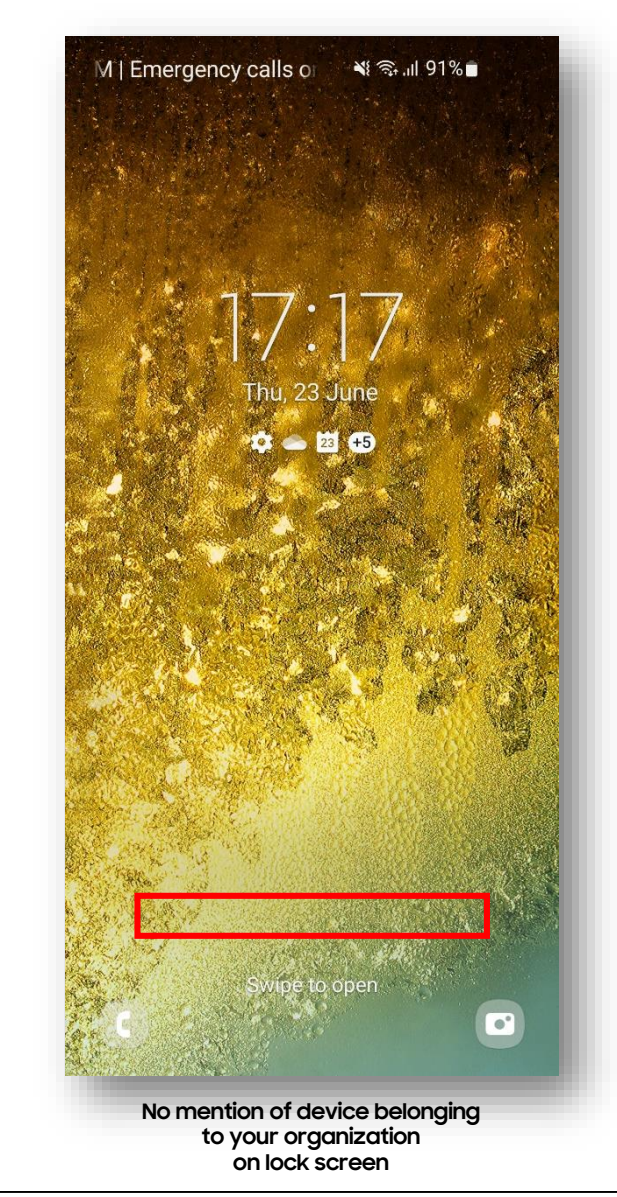

😂 Secured by Knox

### Android Enterprise: Company-owned Device - DPC identifier

### 💝 Knox

#### Android Enterprise Company-owned Device Deployment

To enroll your device as an Android Enterprise Company-owned device, you need to ensure the device is factory reset and at the welcome screen. From here, there are 3 ways you can enroll your device into Workspace ONE UEM as an Android Enterprise Company-owned device.

- 1. DPC Identifier [Also known as the hashtag method] **afw#maas360**
- 2. QR Code Enrollment / NFC Enrollment -
  - scan QR code (MaaS360 Portal -> Devices -> Enrollments -> Other Enrollment Options -> Android Enterprise QR Code Provisioning)
- 3. Knox Mobile Enrollment (MaaS360 Portal -> Devices -> Enrollments -> Other Enrollment Options -> Android Enterprise KME enrollment)
- Below is a screen-by-screen play to enroll your device using the DPC Identifier method:

|                            |                                                                                                    |                                                                                                    | 4.777.04                                                                                                    | 5.4 2718                          | S. 11 39% D                                     | ≪4 99% <b>0</b>                                                             | S. 1 99%0                       | 10.11 S95.0                                                                                                    | 10.41 59% B                                                                            |                                            |                                                     |                                                                                             |                                                                                                    | 17/16 O # 00 + 0 49/15 al 91% 0                              |                                                                                                    |
|----------------------------|----------------------------------------------------------------------------------------------------|----------------------------------------------------------------------------------------------------|----------------------------------------------------------------------------------------------------|-----------------------------------|-------------------------------------------------|-----------------------------------------------------------------------------|---------------------------------|----------------------------------------------------------------------------------------------------|----------------------------------------------------------------------------------------|--------------------------------------------|-----------------------------------------------------|---------------------------------------------------------------------------------------------|----------------------------------------------------------------------------------------------------|--------------------------------------------------------------|----------------------------------------------------------------------------------------------------|
| 11/20/00                   | 117870                                                                                                    |                                                                                                    |                                                                                                    |                                   |                                                 |                                                                             |                                 |                                                                                                    |                                                                                        |                                            | EM MaaS360                                          | IEM MaaS360                                                                                 | EM MaaS360                                                                                                    | IBM MaaS360                                                  | IBM MaaS360                                                                                                    |
|                            | 0                                                                                                    | 88                                                                                                    | •                                                                                                    | **                                | Google                                          | â                                                                           | â                               | ۵                                                                                                    | ۵                                                                                      |                                            | Authenticate<br>Provide your appointe civitentials. | Steps<br>This device exciliment process will configure your device for<br>corporate access. | Accept Terms                                                                                                    | Validating Setup                                             | Finishing Setup                                                                                                    |
| Welcome!                   | For your review                                                                                                    | Permissions for<br>Samsung apps and                                                                             | Choose a Wi-Fi network                                                                                       | Copy apps and data                | Sign in<br>with your Boogle Account. Learn more | Your account is<br>managed                                                  | Getting ready for work<br>setup | Set up your phone                                                                                                    | This device isn't private                                                              | Add Device                                 | Deename inglitheekin.an                             | May 1 Auroph Terrar<br>May 2 Song Admenistrativ Across                                      | The Property field inter are transmittant order for following present<br>intervalue same and conditions in authors in the Property forces present<br>protocol, speed to 50 fields and 100 r. For the out to any protocol<br>speed to borner press in effect for 4- Seguer, the Intervalues Linear<br>Againment for the Proceeding Property (201000000) applies. | Starting device registration and Android<br>Enterprise setup | Vestioning your sense, i vie may save up to a minimize to<br>complete. You can obser bits stream if you would like to<br>You will be realised when sense is complete. |
|                            | Check out the <b>Privacy Policy</b> in see how we<br>manage your data.                                                                                                    | services                                                                                                    | ~                                                                                                    | contacts, Geogle Account and more | afw#maas360                                     | Your IT admin uses mobile device<br>management to enforce security policies |                                 | Your activitic conmonitor and memory settings,<br>corporate access, apps, permissions,<br>theft-protection features, and cats associated | ·③ Your activity & data                                                                | Tesouroes                                  | Contract                                            | Continue                                                                                    | Property Name (Property Names)<br>the Mastheline towine (1995)<br>The following standard terms apply to Discovering and the Property                                                                                                    | Continue                                                     | Clear                                                                                                    |
|                            | Agreents End user Fromce     Agreement.     This include your systematicitat     ansate may addit your phase                                                                                                    | Continuity Service                                                                                              | The Kost_COB4                                                                                                |                                   | Porpot email?                                   |                                                                             |                                 | with the phone including network activity and<br>your phone's location information, call history,<br>and contact search ristory.         | Your IT earnin may be able to see your<br>data and activity on this device.            | Corporate ID 20010155                      |                                                     |                                                                                             | Fullisted toos<br>Generate may not use or automousthers to use the Pergane, since in it<br>contactors sets after sensors or protects, is support of very of the                                                                                                    | Configure Google Account                                     |                                                                                                    |
|                            | in the one-end could be by from the end of the terms of the solution of the solution of the so | Real Discons<br>Acet to scan for your<br>worky research and scan a                                              | nterperior                                                                                                   |                                   | Create account                                  |                                                                             |                                 | See how we manage your date                                                                                                    | App permissions<br>Your IT admin can set permissions<br>for area on Thirdebias such as | Contrue                                    |                                                     |                                                                                             | <ul> <li>Alter fully, real real again, at talk up a series,</li> <li>A take real and again the term.</li> </ul>                                                                                                    | Configuring Google Association the device                    |                                                                                                    |
|                            | <ul> <li>Lagree to the sending of<br/>diagree to the sending of</li> </ul>                                                                                                    | Anomation 2023 (there such<br>Sursound copy and sendices,<br>eloning you to copy and<br>pages hum com centor to | 😪 sig2                                                                                                    | 8                                 |                                                 |                                                                             |                                 | Google                                                                                                    | microshere, carrena and location<br>primitestons.                                      | 😡 the i th                                 |                                                     |                                                                                             | Contract                                                                                                    | Reset Password Token                                         | 1                                                                                                    |
| English (United Kingdom) 🔹 | Details                                                                                                    | anolisis, conferent laska, and<br>mjuy a searninus oxpariance                                                   | tencora 🖉                                                                                                    |                                   |                                                 |                                                                             |                                 | Your expansion on will menope and member<br>this phone using the following appro-                                                        |                                                                                        | 1 2 3 4 5 6 7 8 9 0<br>g w e r t y u i o p |                                                     |                                                                                             |                                                                                                    | Creating Reset Password Token on the device                  |                                                                                                    |
| Start                      | Details                                                                                                    | .Kat to answer or evolve<br>calls, singyour earbods                                                             | This phone is protected by Knox Cloud<br>Service. To continue setup, connect to a<br>WAT as provide options. |                                   |                                                 |                                                                             |                                 | MaaS360                                                                                                    |                                                                                        | asdfghjkl                                  |                                                     |                                                                                             |                                                                                                    | Fieldblag Catur                                              | 1                                                                                                    |
| Emergency call             | O Tagree to all. (optional)                                                                                                    | Nearly festos scarning                                                                                          | OK                                                                                                    |                                   |                                                 |                                                                             |                                 | Continue                                                                                                    |                                                                                        | 1 z x c v b n m 43                         | Sweet (stage)                                       | Need July?                                                                                  |                                                                                                    | Reporting enrollment completion                              |                                                                                                    |
| Accessibility              | Next                                                                                                    | Agroe                                                                                                    |                                                                                                    | Dan't copy Next                   | Skip Next                                       | Nozz                                                                        |                                 |                                                                                                    | Cancel setup                                                                           | 181 , Tagint Day . Done                    |                                                     |                                                                                             | Seed begr                                                                                                    | Sina Logs                                                    | Send Logs                                                                                                    |
|                            | ٢                                                                                                    | <                                                                                                    |                                                                                                    | K                                 | <                                               | <                                                                           | <                               | <                                                                                                    | <                                                                                      | ~ =                                        | K                                                   | *                                                                                           | ć                                                                                                    | III O K                                                      | ć.                                                                                                    |
| Click Start                | Accept                                                                                                    | Agree to                                                                                                    | Connect to                                                                                                   | Don't copy                        | Enter                                           | Note your                                                                   | Get ready                       | Install MaaS360                                                                                                    | Note device                                                                            | Enter email and                            | Enter                                               | Review Steps                                                                                | Accept Terms                                                                                                    | Validate Setup                                               | Click Close                                                                                                    |
|                            | T's & C's                                                                                                    | permissions                                                                                                    | WiFi if                                                                                                    | apps & data                       | afw#maas360                                     | account is                                                                  | for work                        | by hitting                                                                                                    | isn't private &                                                                        | Corporate ID                               | Credentials                                         | And Continue                                                                                | and Continue                                                                                                    | by hitting Continu                                           | e: Device Enrollment                                                                                                    |
|                            | and click                                                                                                    | for Samsung                                                                                                    | needed                                                                                                    |                                   | and click Next                                  | managed & click                                                             | setup                           | Continue                                                                                                    | hit Next                                                                               |                                            |                                                     |                                                                                             | ١                                                                                                    | arious screens the                                           | en Successful!                                                                                                    |
|                            | Next                                                                                                    | apps                                                                                                    |                                                                                                    |                                   |                                                 | Next                                                                        |                                 |                                                                                                    |                                                                                        |                                            |                                                     |                                                                                             |                                                                                                    | flash past                                                   |                                                                                                    |
|                            |                                                                                                    |                                                                                                    |                                                                                                    |                                   |                                                 |                                                                             |                                 |                                                                                                    |                                                                                        |                                            |                                                     |                                                                                             |                                                                                                    | ending in                                                    |                                                                                                    |
|                            |                                                                                                    |                                                                                                    |                                                                                                    |                                   |                                                 |                                                                             |                                 |                                                                                                    |                                                                                        |                                            |                                                     |                                                                                             |                                                                                                    | Finishing Setup                                              |                                                                                                    |

#### ኞ Secured by Knox

### Android Enterprise: Company-owned Device - QR code

#### Android Enterprise Company-owned Device Deployment

To enroll your device as an Android Enterprise Company-owned device, you need to ensure the device is factory reset and at the welcome screen. From here, there are 3 ways you can enroll your device into Workspace ONE UEM as an Android Enterprise Company-owned device.

- 1. DPC Identifier [Also known as the hashtag method] **afw#maas360**
- 2. QR Code Enrollment / NFC Enrollment -
  - scan QR code (MaaS360 Portal -> Devices -> Enrollments -> Other Enrollment Options -> Android Enterprise QR Code Provisioning)
  - Select Device Owner (DO) mode and Corporate Owned:

| Android Enterprise 0    | QR Code Provisioning                                          |
|-------------------------|---------------------------------------------------------------|
| Enrollment Settings     | Wi-Fi Settings                                                |
| Corporate ID            | 20010155                                                      |
| Android Enterprise mode | Device Owner (DO) mode     Work Profile on Corporate Owned    |
| Ownership               | <ul> <li>Corporate Owned</li> <li>Corporate Shared</li> </ul> |

- 3. Knox Mobile Enrollment (MaaS360 Portal -> Devices -> Enrollments -> Other Enrollment Options -> Android Enterprise KME enrollment)
- Below is a screen-by-screen play to enroll your device using the QR code method:

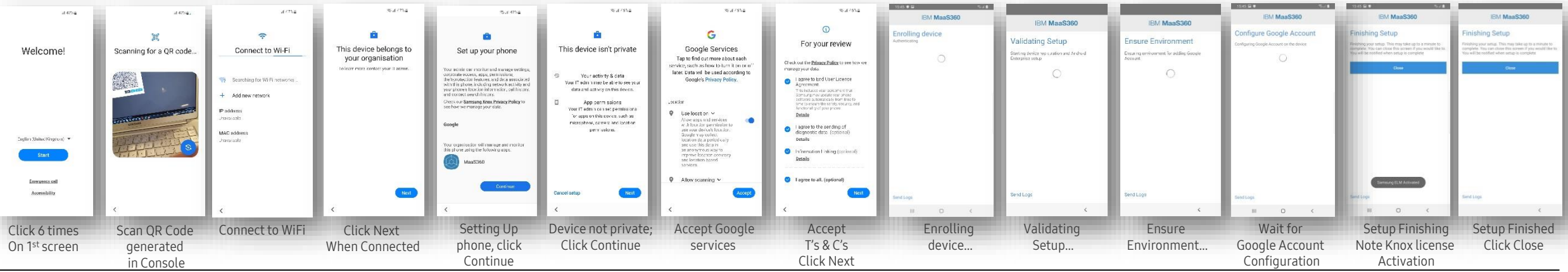

#### 😂 Secured by Knox

😽 Knox

### Android Enterprise: Company-owned Device - KME

#### Android Enterprise Company-owned Device Deployment

To enroll your device as an Android Enterprise Company-owned device, you need to ensure the device is factory reset and at the welcome screen. From here, there are 3 ways you can enroll your device into Workspace ONE UEM as an Android Enterprise Company-owned device.

- 1. DPC Identifier [Also known as the hashtag method] afw#maas360
- 2. QR Code Enrollment / NFC Enrollment -
  - scan QR code (MaaS360 Portal -> Devices -> Enrollments -> Other Enrollment Options -> Android Enterprise QR Code Provisioning)
- 3. Knox Mobile Enrollment (MaaS360 Portal -> Devices -> Enrollments -> Other Enrollment Options -> Android Enterprise KME enrollment)

This generates a JSON string for your KME profile in the KME console, similar to the one below, which may be customized - {"prompt\_for\_asset\_tag":false,"disallow\_enrollment\_skipping":true,"enrollment\_corp\_id":"XXXXXXX","enrollment\_account\_type":"userAccount","prompt\_for\_device\_name":false,"ae\_container\_type":"WORK\_N

#### • Below is a screen-by-screen play to enroll your device using Knox Mobile Enrollment (KME):

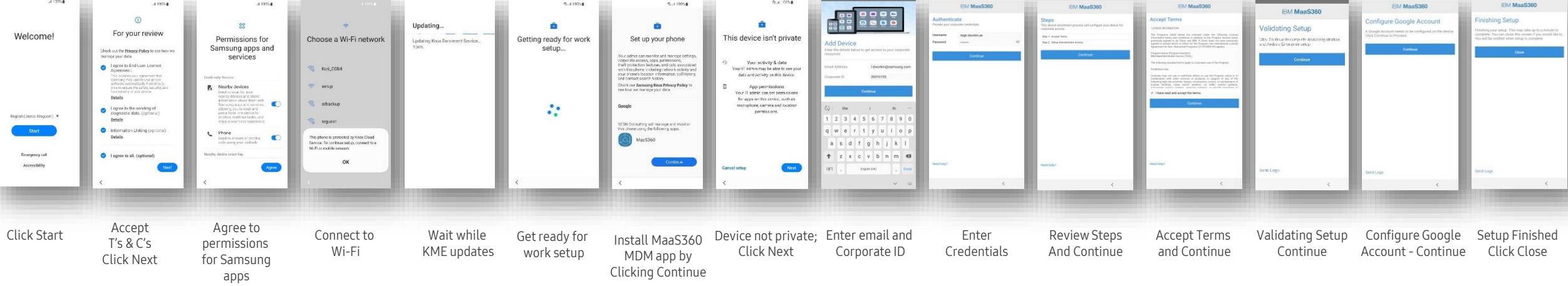

#### ኞ Secured by Knox

How to tell that Fully Managed Device has been successfully set up:

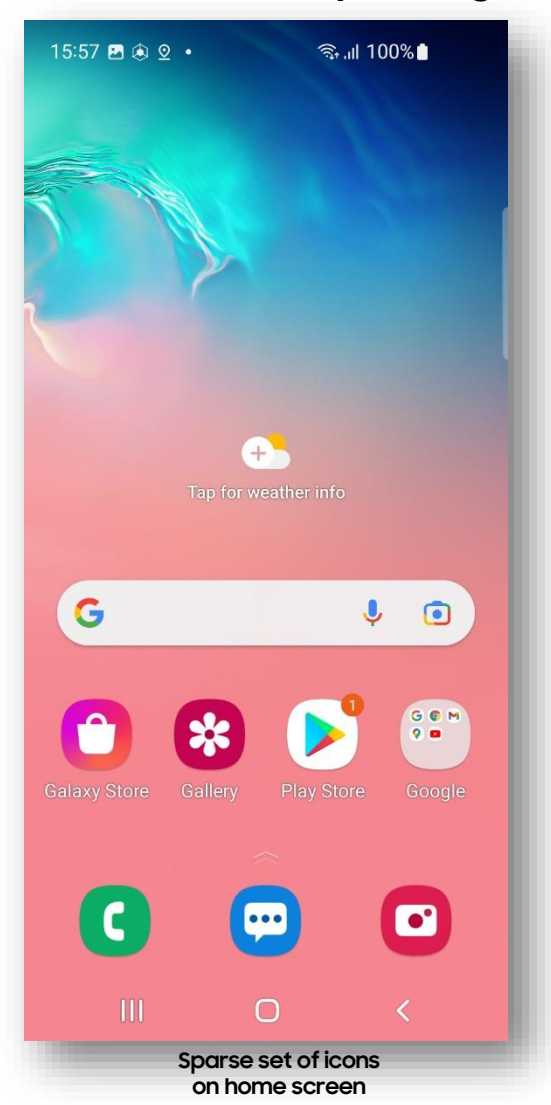

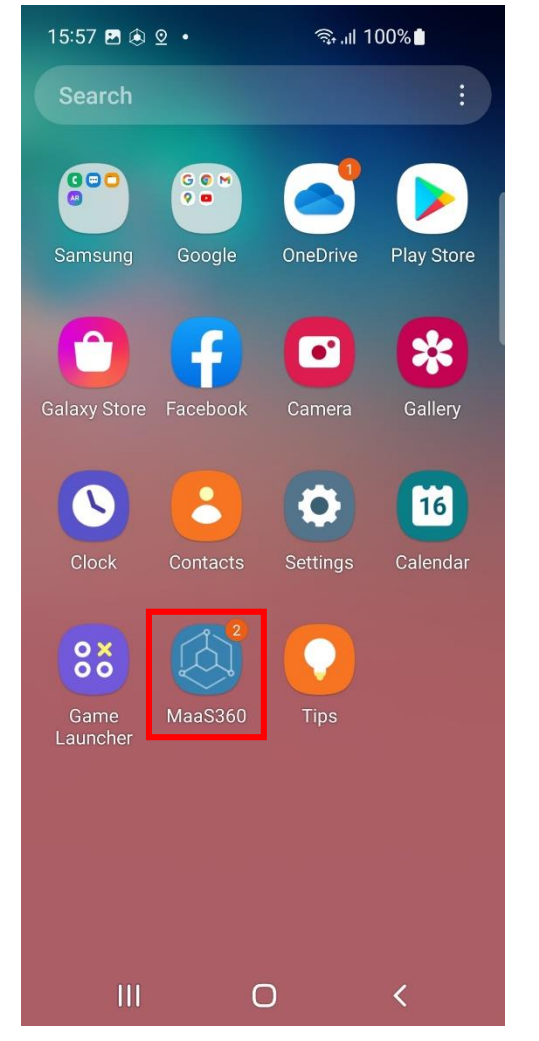

No Personal nor Work tabs; Sparse set of icons including MaaS360 agent

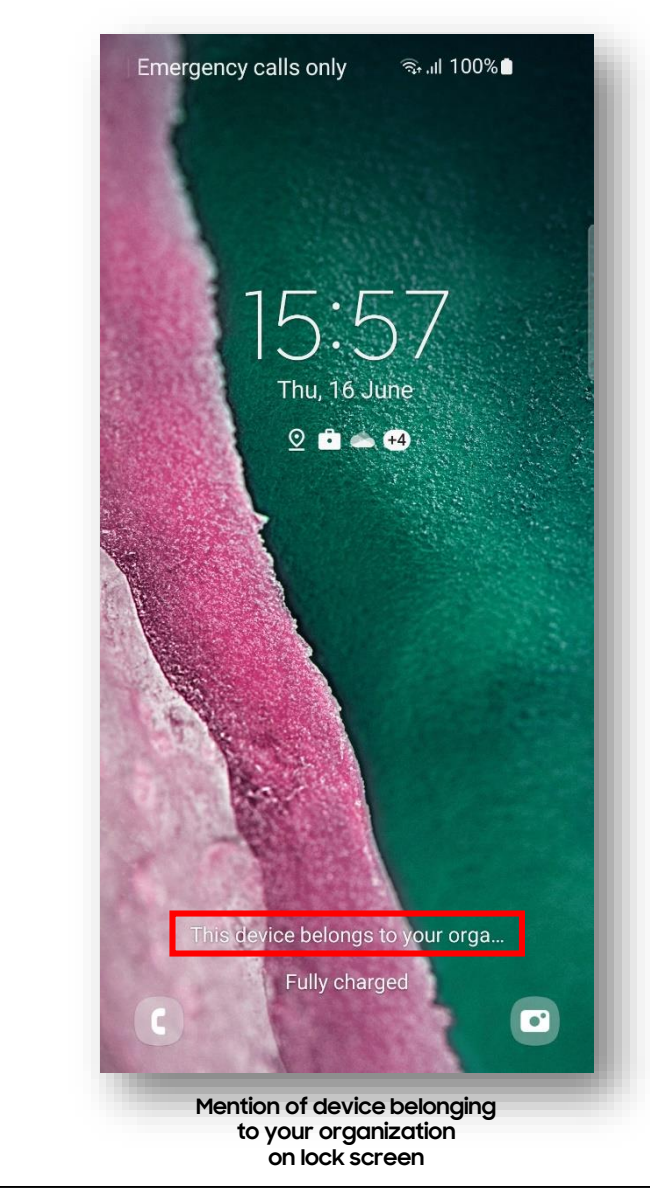

#### 💝 Secured by Knox

### Android Enterprise: Fully Managed Device with a Work Profile

### Android Enterprise Fully Managed Device with a Work Profile Deployment

This is not currently supported by IBM MaaS360.

Attempts to enroll into Fully Managed Device with a Work Profile on Android 10 will result in a Fully Managed Device.

However, on Android 11 or later a very similar deployment mode – Work Profile on Company-owned Device – is supported. See next page.

### Android Enterprise: Work Profile on a Company-owned Device (QR CODE)

#### Android Enterprise Work Profile on a Company-owned Device Deployment

To enroll your device as an Android Enterprise Company-owned device, you need to ensure the device is factory reset and at the welcome screen. From here, there are 2 ways you can enroll your device into Workspace ONE UEM as an Android Enterprise Companyowned device with a Work Profile.

- OR Code Enrollment / NFC Enrollment 1
  - scan QR code (MaaS360 Portal -> Devices -> Enrollments -> Other Enrollment Options -> Android Enterprise QR Code Provisioning)
  - Select Work Profile on Corporate Owned and Corporate Owned: ٠

- 2 Knox Mobile Enrollment (MaaS360 Portal -> Devices -> Enrollments -> Other Enrollment Options -> Android Enterprise KME enrollment)
- Below is a screen-by-screen play to enroll your device using the QR code method: ٠

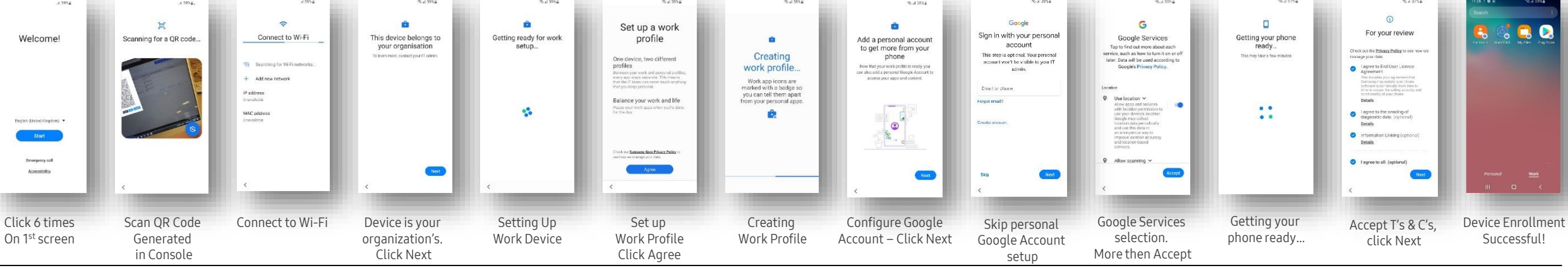

#### 💝 Secured by Knox

Android Enterprise QR Code Provisioning

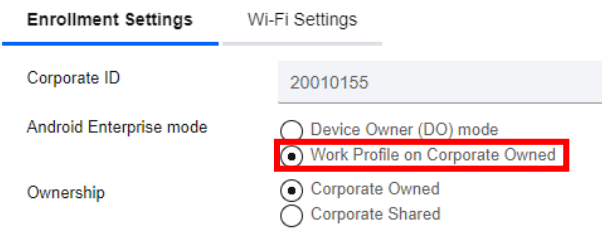

### Android Enterprise: Work Profile on a Company-owned Device (KME)

#### Android Enterprise Work Profile on a Company-owned Device Deployment

To enroll your device as an Android Enterprise Company-owned device, you need to ensure the device is factory reset and at the welcome screen. From here, there are 2 ways you can enroll your device into Workspace ONE UEM as an Android Enterprise Company-owned device with a Work Profile.

- 1. QR Code Enrollment / NFC Enrollment
  - scan QR code (MaaS360 Portal -> Devices -> Enrollments -> Other Enrollment Options -> Android Enterprise QR Code Provisioning)
- 2. Knox Mobile Enrollment (MaaS360 Portal -> Devices -> Enrollments -> Other Enrollment Options -> Android Enterprise KME enrollment)

This generates a JSON string for your KME profile in the KME console, similar to the one below, which may be customized {"prompt\_for\_asset\_tag":false,"enrollment\_corp\_id":"XXXXXXXX","enrollment\_account\_type":"userAccount","prompt\_for\_device\_name":false,"ae\_container\_type":"WORK\_NATIVE\_PROFILE","enrollment\_domai n":"cccccccc.com","enrollment\_username":"a.bbbb@cccccccc.com","ae\_enrollment\_flow":"KME\_ENROLLMENT","enrollment\_email":" a.bbbb@cccccccc.com","enrollment\_ownership":"Corporate Owned","enrollment\_password":"\*\*\*\*\*\*\*\*\*\*,"android.app.extra.PROVISIONING\_DEVICE\_ADMIN\_COMPONENT\_NAME":"com.fiberlink.maas360.android.control/com.fiberlink.maas360.android.control.receivers. Maas360DeviceAdminReceiver"}

• Below is a screen-by-screen play to enroll your device using the KME method:

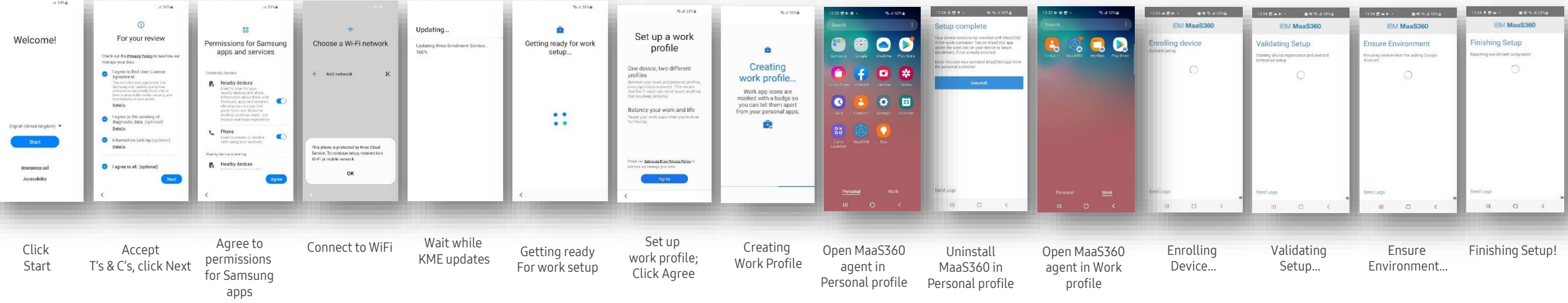

#### ኞ Secured by Knox

### Android Enterprise: Work Profile on a Company-owned Device (WPC or WPCO)

How to tell on the device that you are in WPC mode – Personal and Work Tabs + Device Belongs to Organisation

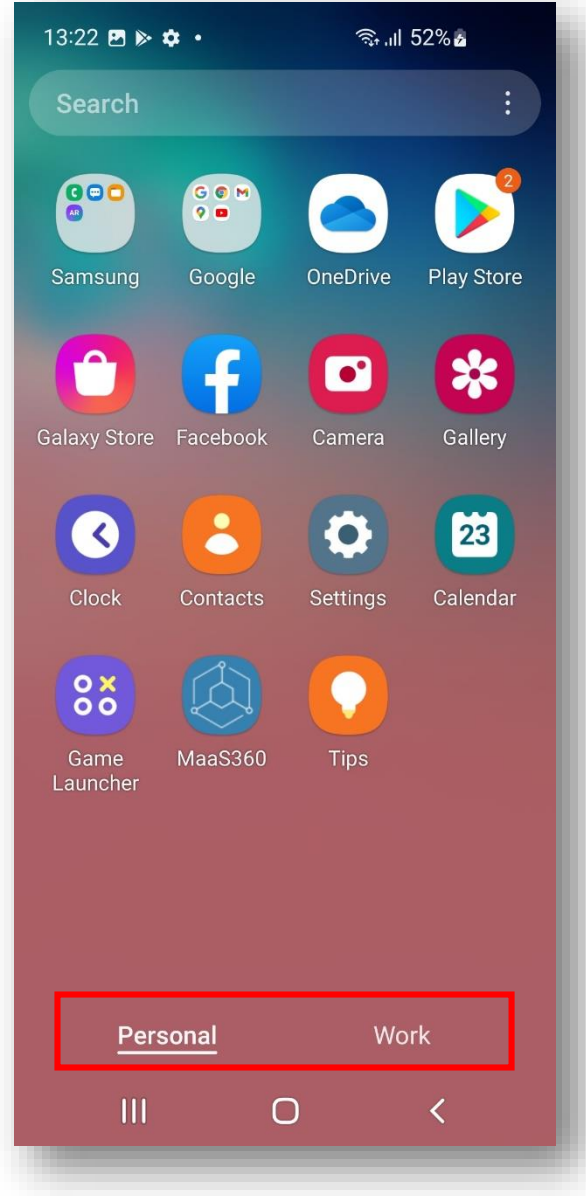

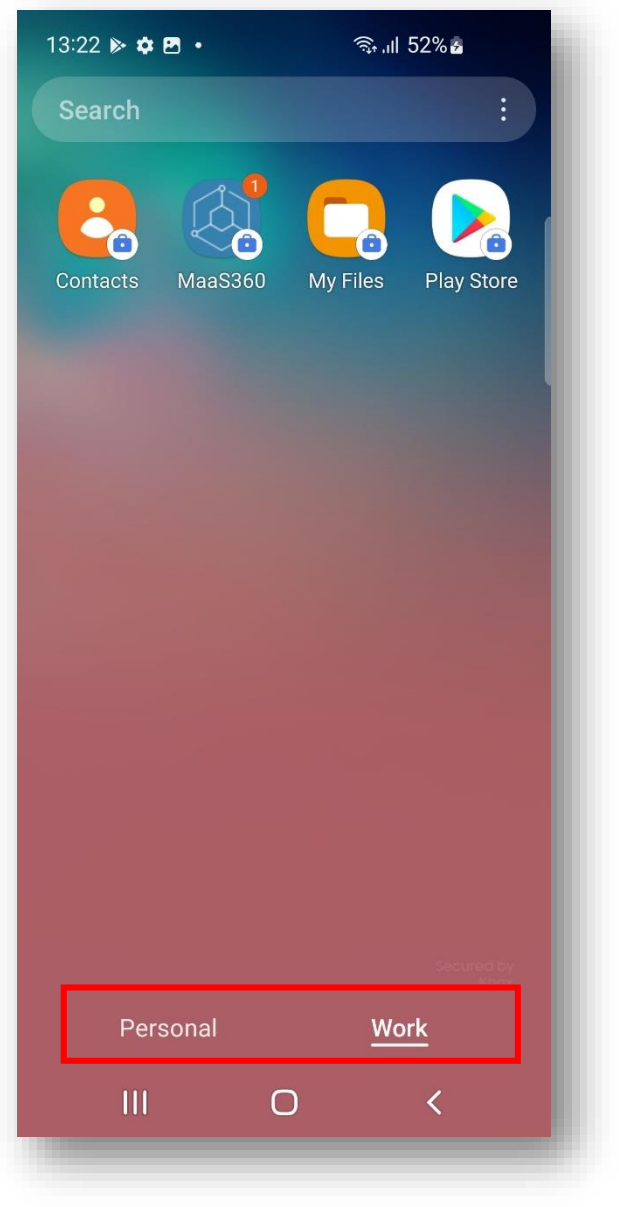

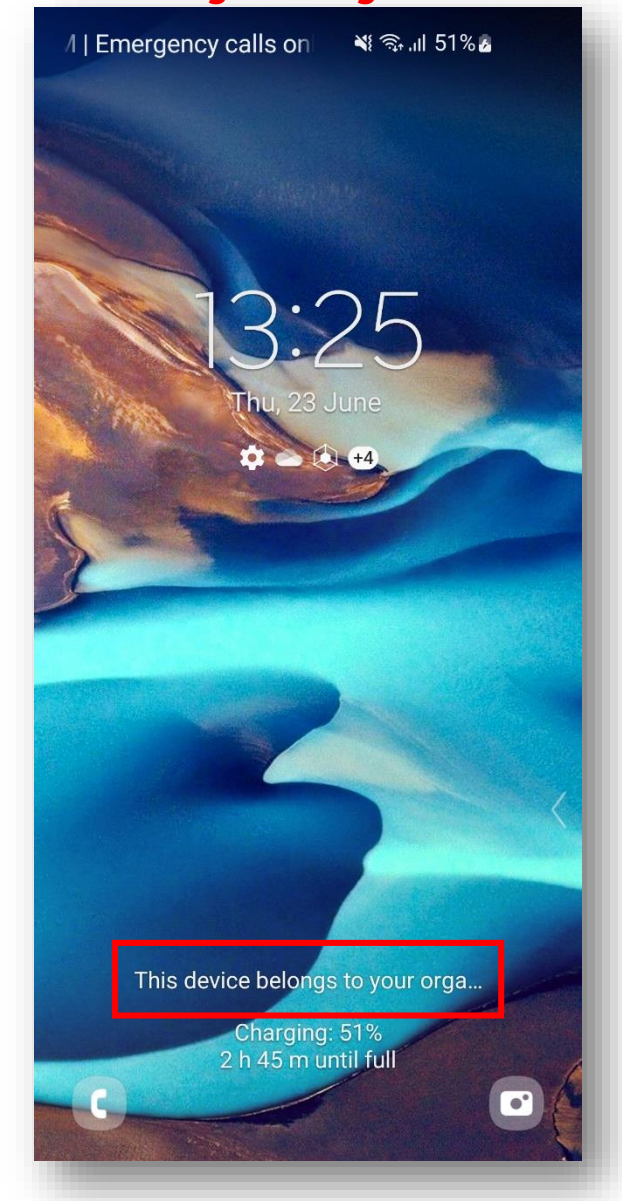

ኞ Secured by Knox

😽 Knox

### Android Enterprise: Dedicated Device

#### Android Enterprise Dedicated Device Deployment

This should be possible and will be documented when time permits.

A COSU policy should be selected within the Android Enterprise Settings

Key policies are

- 1. Enable Kiosk Mode
- 2. Enable Admin Bypass for Kiosk mode
- 3. App package names should be added to the whitelist

| IBM MaaS360                                                     | With<br>Watson                          | Search                       | n for Devices               | s, Users, Apps or                     | Docs Q                                  | ? 🗕 🔿                |
|-----------------------------------------------------------------|-----------------------------------------|------------------------------|-----------------------------|---------------------------------------|-----------------------------------------|----------------------|
| HOME DEVICES USERS                                              | SECURITY                                | APPS                         | DOCS                        | REPORTS                               | SETUP                                   |                      |
| ← 🔐 COSU 🖍<br>Last Published: 09/06/<br>Current Status: Publish | 2018 13:24 BST<br>ned                   | 「 [Versior                   | n:3]                        |                                       | E                                       | dit More 🗸           |
| + Device Settings                                               | Enable Kios                             | sk Mode                      |                             |                                       | Yes                                     | Android 6.0+ (DO)    |
| + Advanced Settings                                             | - COSU                                  | (Kiosk m                     | ode)                        |                                       |                                         |                      |
| + KNOX Settings                                                 | COSU Mo                                 | de Type                      |                             |                                       | Show custom Home page with allowed Apps |                      |
| Android Enterprise Settings                                     | App IDs fo                              | or whitelis                  | sted Apps                   | *                                     | com.samsung.android.calendar            | Android 6.0+ (DO)    |
| Passcode                                                        | To make the foldername                  | e applicatio<br>with "/", se | on part of a f              | older specify the<br>n application id | com.sec.android.gallery3d               |                      |
| Security                                                        | viz. folder_r<br>added here             | name/app_<br>will be ma      | id. The orde<br>intained on | r of the apps<br>the device.          | com.adobe.reader                        |                      |
| Restrictions                                                    |                                         |                              |                             |                                       |                                         |                      |
| Accounts                                                        | Set device                              | e to Kiosk                   | mode                        |                                       | Immediately                             | Android 6.0+ (DO)    |
| App Compliance                                                  | Keep devi                               | ice on wh                    | en plugge                   | d in                                  |                                         | Android 6.0+ (DO)    |
| ActiveSync                                                      |                                         |                              |                             |                                       | Yes                                     |                      |
| 🔶 Wi-Fi                                                         | Enable Wi                               | idgets                       |                             |                                       |                                         | Android 6 0+ (DO)    |
| VPN                                                             | Enabling the delete widg                | is feature v<br>ets on the   | vill allow use<br>device    | ers to add or                         | Yes                                     | / indiaid 0.5 · (20) |
| Certificates                                                    | Auto upgr                               | ade Kios                     | k                           |                                       |                                         | Android 6.0+ (DO)    |
| Browser                                                         | Enable to u                             | pgrade to I                  | atest kiosk f               | or 5.75+                              | Yes                                     |                      |
| COSU (Kiosk mode)                                               | Enable Ad<br>Allows user<br>temporarily | Imin bypa<br>to enter a      | ass for Kio<br>admin-defin  | sk mode<br>ed passcode to             | Yes                                     | Cookie Preferences   |

### ኞ Knox

#### 💝 Secured by Knox

### Android Enterprise: Dedicated Device (COSU)

#### Android Enterprise Company-owned Device Deployment

To enroll your device as an Android Enterprise Company-owned device, you need to ensure the device is factory reset and at the welcome screen. From here, there are 3 ways you can enroll your device into Workspace ONE UEM as an Android Enterprise Company-owned device.

- 1. DPC Identifier [Also known as the hashtag method] **afw#maas360**
- 2. QR Code Enrollment / NFC Enrollment -
  - scan QR code (MaaS360 Portal -> Devices -> Enrollments -> Other Enrollment Options -> QR Code for Android Enterprise DO Provisioning)
- 3. Knox Mobile Enrollment (MaaS360 Portal -> Devices -> Enrollments -> Other Enrollment Options -> KNOX Mobile Enrollment)
- Below is a screen-by-screen play to enroll your device using the DPC Identifier method:

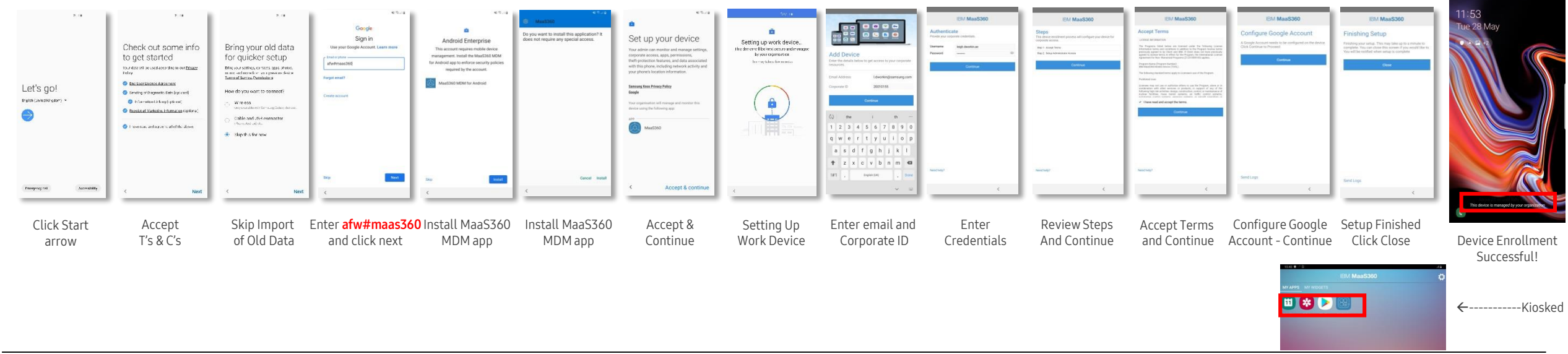

#### 💝 Secured by Knox

😽 Knox

### Managed Google Play Configuration

#### Managed Google Play Configuration

In the Configuring Android Enterprise section of this document, we completed the majority of the work needed to configure applications to be used for Managed Google Play. All we have left to do is the following:

- Navigate to <u>https://play.google.com/work</u> and log in with the Gmail account you bound to IBM MaaS360 in the Configuring Android Enterprise Section.
- Search for the App you want to distribute. For example; Samsung Email
- Click the APPROVE button.
- APPROVE the App Permission request
- Choose how you would like to handle new app permission requests and then click SAVE
- You will now see your app lists in your My managed apps page

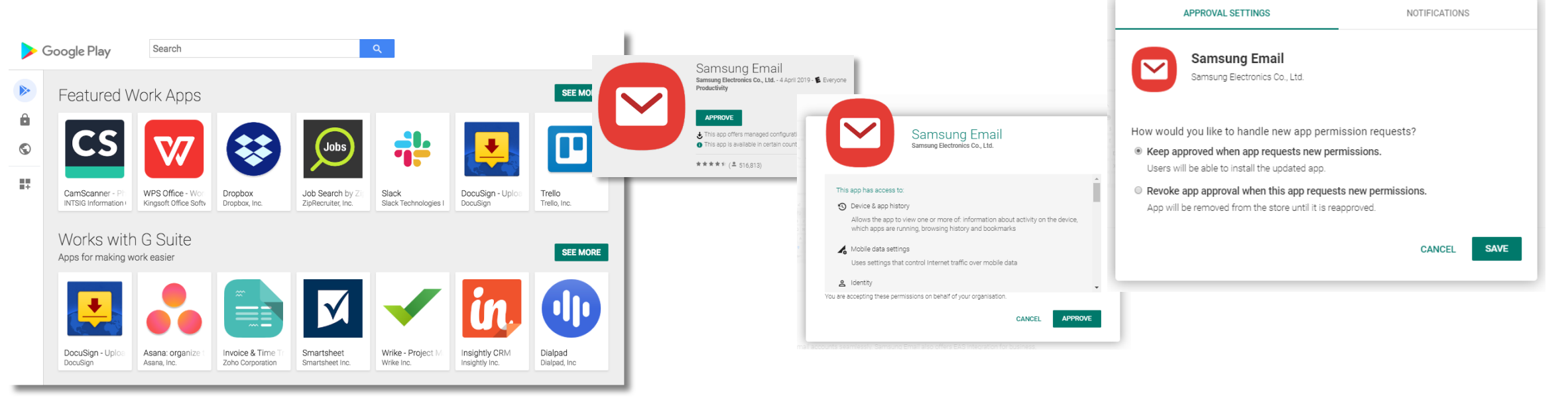

😂 Knox

### Managed Google Play Configuration

#### Managed Google Play Configuration

Now we have approved an application we would like to distribute in IBM MaaS360.

- Log in to your IBM MaaS360 Console and navigate to the tenant you have configured Android Enterprise
- Navigate to APPS->Catalog and click Add->Android->Google Play App
- Click Add via Managed Google Play Store
- Select the Samsung Email app we approved in our Managed Google Play Store.
- Click APPROVE

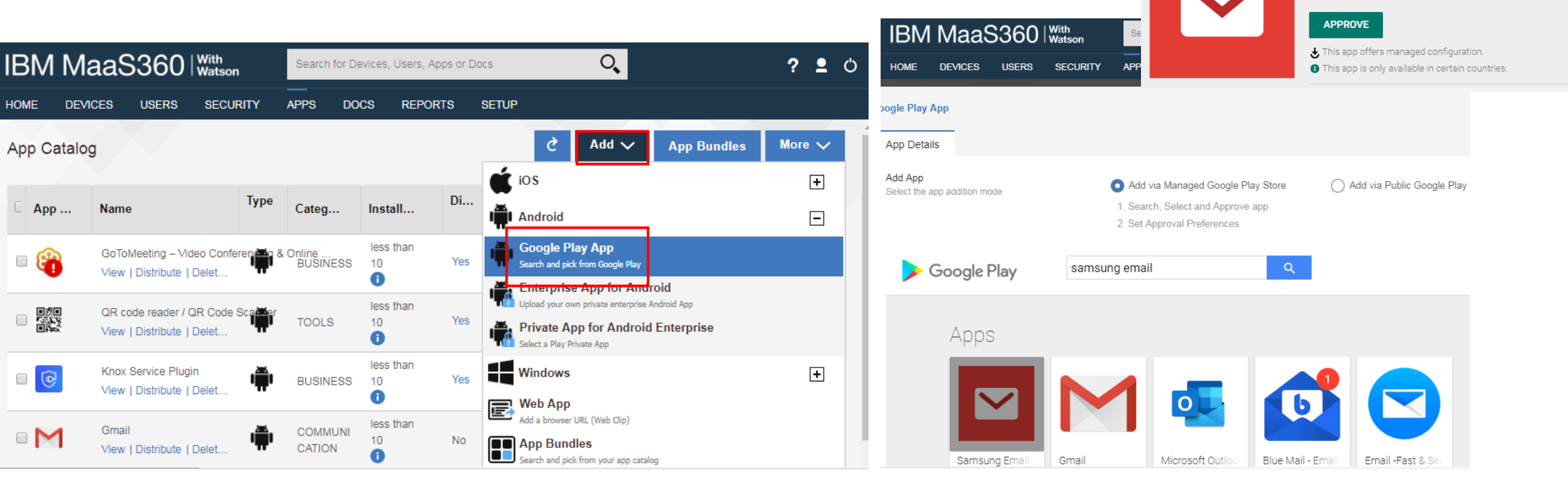

#### ኞ Secured by Knox

Samsung Email

Productivity

Samsung Electronics Co., Ltd. - April 4, 2019 - 😰 Everyone

😂 Knox

### Managed Google Play Configuration

#### Managed Google Play Configuration

- You will now see the apps you approved imported into the App Catalog.
- Now we have imported the app, next we need to assign it to our users.
- Select the Distribute button under the app you wish to distribute and select a relevant group of users and Click **Distribute**.

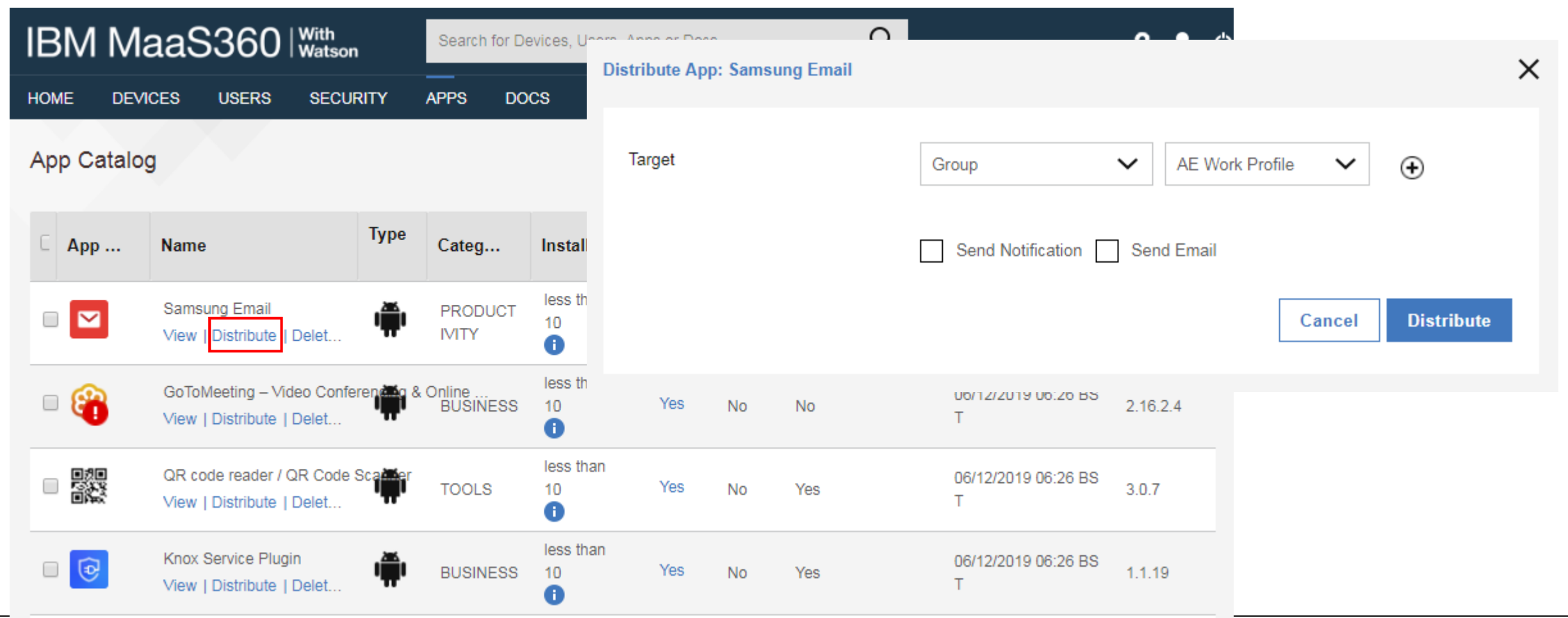

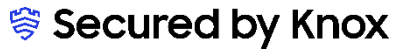

😽 Knox

### AppConfig on IBM MaaS360

### AppConfig

AppConfig enables you to send down application configuration profiles along with your managed apps when you distribute them through your Managed Google Play Store. This saves on having to have the UEM implement the required APIs for the app you are using so you can remotely configure it. To use AppConfig on IBM MaaS360, follow the below instructions.

- Navigate to Apps Catalog and choose More->Edit App Configurations for the app you wish to send down a configuration for.
- Configure the relevant settings for your app

| IBN  | / Maa        |                                               | <b>on</b>                       |            |           | App Configurations - Samsung Email                                                                                                    |                                                                                                    | ×                                                                                     |
|------|--------------|-----------------------------------------------|---------------------------------|------------|-----------|----------------------------------------------------------------------------------------------------|----------------------------------------------------------------------------------------------------|---------------------------------------------------------------------------------------|
| номе | DEVICES      | USERS SEC                                     | URITY APPS DO                   | CS REPO    | DRTS SETU | Note: Settings defined in this section are app<br>only to devices enrolled with Android enterpr<br>configurations of type bundle Array are supp<br>on Android 6.0+ only<br>For native applications such as Gmail or Chr<br>Exchange Active Sync for Android Enterprise<br>No configurations set for this App | olicable<br>rise.App<br>rorted<br>rome app, settings under this section will override any set<br>e enrolled devices.                                                                                                    | ttings configured on policies such as Browser Settings or                             |
|      |              |                                               |                                 |            |           |                                                                                                    | Cancel Check for Settings Sav                                                                                                    | e                                                                                     |
|      | Арр          | Name                                          |                                 |            | Туре      | Categories                                                                                                    | Note: Settings defined in this section are                                                                                                    |                                                                                       |
|      |              | Samsung Email<br>View   Distribute   De       | lete   <u>More</u>              |            | ı∰ı       | PRODUCTIVITY                                                                                                    | applicable only to devices enrolled with Android<br>enterprise.App configurations of type bundle Array<br>are supported on Android 6.0+ only<br>For native applications such as Gmail or Chrome app, settin<br>softings or Environg Active Sume for Android Enterprise on | ngs under this section will override any settings configured on policies such as Brov |
|      | 8            | GoToMeeting – Video<br>View   Distribute   De | App Distribution & Installation | on Details | 1         | BUSINESS                                                                                                    | Exchange Active Sync accounts list:<br>Exchange Active Sync account configuration:<br>Settings below are used to setup Exchange<br>ActiveSync account                                                                                                    | noned devices.                                                                        |
|      |              | QR code reader / QR<br>View   Distribute   De | Manage Distributions            |            | •         | TOOLS                                                                                                    | Email address: Email address User name: User name (login) to access account                                                                                                    |                                                                                       |
|      | •            | Knox Service Plugin<br>View   Distribute   De | Add App to Bundle               |            |           | BUSINESS                                                                                                    | Account password: Account password<br>EAS domain: Domain to access EAS server                                                                                                    |                                                                                       |
|      | $\mathbf{M}$ | Gmail                                         | Eait App Conligurations         |            |           |                                                                                                    |                                                                                                    | Cancel Save                                                                           |

#### ኞ Secured by Knox

Se Knox

31

### Configure Knox Platform for Enterprise : Standard Edition

#### Knox Platform for Enterprise : Standard Edition

The Knox Platform for Enterprise solution provides a robust set of features on top of the core Android Enterprise platform, to fill security and management gaps and meet the strict requirements of highly regulated industries.

The Knox Platform for Enterprise solution comes in a two tiered offering:

- Knox Platform for Enterprise : Standard Edition [FREE]
- Knox Platform for Enterprise : Premium Edition [FREE or \$ (for some advanced options such as Dual DAR)]

Knox Platform for Enterprise : Standard Edition offers free additional policies you can use to provide enhanced security, manageability and usability over your Samsung device fleet, running Android Enterprise on Oreo or above.

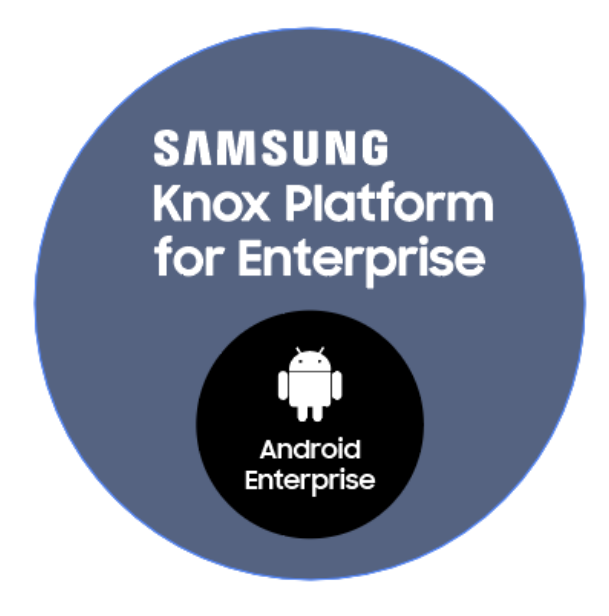

😂 Knox

### Configure Knox Platform for Enterprise : Standard Edition

💝 Knox

Configure KPE : Standard Edition on IBM MaaS360

• This is on by default with Android Enterprise on a Samsung Device

### Knox Platform for Enterprise : Premium Edition

IBM MaaS360 fully supports Knox Platform for Enterprise Premium Edition. It does this by just adding in a Knox license key.

• Simply add the Knox license key to OEM Settings->Samsung License Management and Save

| BM MaaS360                                   | With<br>Watson<br>SECURITY APPS DOCS REPORTS           | Docs Q                       | ? ≗ ்                                                                                                    | IBM MaaS360                                            | )   With<br>Watson | Search for D       | )evices, Users, A | Apps or Docs          | O,                     |     |
|----------------------------------------------|--------------------------------------------------------|------------------------------|----------------------------------------------------------------------------------------------------|--------------------------------------------------------|--------------------|--------------------|-------------------|-----------------------|------------------------|-----|
| ← Leigh AE Policy<br>Last Published: [Versid | on:N.A.] Current Status: Draft                         | Cancel Save Save And Publ    | lish More 🗸                                                                                                    | Groups                                                 |                    |                    |                   |                       |                        |     |
| + Device Settings                            | Samsung License Management                             |                              |                                                                                                    |                                                        |                    | Ĉ Show Pr          | vate Groups       | Bulk Delete Use       | r Groups               |     |
| + Advanced Settings                          | KNOX License Key<br>Requires MaaS360 app version 6.50+ | KLM03-MDGDJ-D1BPJ-WF71N-11ZV | PO With Knox 3.0 (24)+                                                                                                    | Name                                                   | Т                  | Policies Rul       | e Sets A          | pps Docs              | Update                 |     |
| KNOX Settings     Android Enterprise         |                                                        |                              |                                                                                                    | AE Work Profile<br>Users   Edit   Delete   <u>More</u> | •                  | 🗬 Leigh A          | 4                 | Apk Extr<br>BBC Sport | I.dworkin(<br>msung.cc |     |
| OEM Settings                                 |                                                        |                              |                                                                                                    | SIDI Group Dev<br>Users   Edit   Delete   M            | vices              | Change Policy - AE | Work Profile      |                       |                        | >   |
| Samsung License<br>Management                |                                                        |                              |                                                                                                    | COSU Group<br>Users   Edit   Delete   M Sen            | nd Message         | iOS Policy         | S                 | Select a Policy Set   | ~                      |     |
|                                              |                                                        |                              |                                                                                                    | Knox CL Cha                                            | ande Rule Set      | Android Policy     | L                 | eigh AE Policy        | ~                      |     |
| Then in                                      | Users->Groups choo                                     | ose More and ass             | ign the new                                                                                                    | Policy to the grou                                     | ıp                 | Windows MDM F      | Policy            | Select a Policy Set   | $\checkmark$           |     |
|                                              |                                                        |                              | Q       ? * C         Save Save And Publish       More         MOGOJ-D18PJ-WF71N-11Z       More         MOGOJ-D18PJ-WF71N-11Z       POWIN Knox 30 (24)+         MOGOJ-D18PJ-WF71N-11Z       POWIN Knox 30 (24)+         Name       T         AE Work Profile       © * Policies         Rule Sets       Apps         Docs       Update         AE Work Profile       • Policies         Rule Sets       Apps         Docs       Update         AE Work Profile       • Policies         Rule Sets       Apps         Docs       Update         AE Work Profile       • Policy         Users   Edit   Delete   More.       • Leigh A         SIDI Group       Devices         Users   Edit   Delete   More.       • Change Policy - AE Work Profile         Users   Edit   Delete   More.       • Change Policy - AE Work Profile         Users   Edit   Delete   More.       • Change Policy - AE Work Profile         Users   Edit   Delete   More.       • Change Policy - AE Work Profile         Users   Edit   Delete   More.       • Edit   Delete   More.         Nor CL       Change Rule Set       • Android Policy         Kinox CL       • Change Rule Set       • |                                                        |                    |                    |                   |                       |                        |     |
|                                              |                                                        |                              |                                                                                                    |                                                        |                    |                    |                   |                       | Cancel Subm            | nit |

💝 Knox

### Knox Platform for Enterprise : Premium Edition

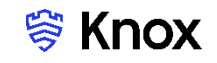

#### Android Enterprise BYOD Deployment with a KPE license key policy

Now all you simply need to do is enroll your device by completing the following:

- On your device, go to the Google Play Store, download the IBM MaaS360 agent, and enroll your device into your tenant.
- Alternatively, in a browser on the device, visit the URL from the Email invitation for the device:

| 11:56 🖝 🌒 S                                                                                                    | 11:59 🖬 🕨 🗣 ··· 🔍 국내 🛓                                                                                                    | 12:00 🖾 🗣 🔸 - 🧐 🖏 🖏                                                                                                    | 12:00 🖾 🛡 🖈 · 🛛 🕄 🗟                                                                 | 14:18 🖬 🛡 🖻 … 🛛 😤 🖬 🛔                                                                                                    | 14:18 🖬 🛡 🛤 ··· 🔍 🔍 🕯                                                                                                    | 14:19 🛞 🖾 🗣 … 🥯 🤞                                                                                     | 13:33 월 영 월 - 백용 세월                                                                       | 14:19 🖬 🛡 🖻 ··· 🗴 🛍 🖏                                                                                     | 14:20 🖬 🖲 🛡 … 🧠 국내 🕯                                                                                                    |
|----------------------------------------------------------------------------------------------------|----------------------------------------------------------------------------------------------------|----------------------------------------------------------------------------------------------------|-------------------------------------------------------------------------------------|----------------------------------------------------------------------------------------------------|----------------------------------------------------------------------------------------------------|----------------------------------------------------------------------------------------------------|-------------------------------------------------------------------------------------------|----------------------------------------------------------------------------------------------------|----------------------------------------------------------------------------------------------------|
| යි 🔒 e2.m.dm 🖒                                                                                                    | ← Google Play Q :                                                                                                    |                                                                                                    | IBM MaaS360                                                                         | IBM MaaS360                                                                                                    | IBM MaaS360                                                                                                    |                                                                                                    |                                                                                           | IBM MaaS360                                                                                               | Finder search                                                                                                    |
| IBM MaaS360                                                                                                    | MaaS360 MDM for Android<br>MaaS360<br>Busines                                                                                                    | Add Device                                                                                                    | Authenticate Provide your corporate credentials. Username leigh divorin ae Password | Steps This device enrollment process will configure your device for corporate access Step 1: Accept Tema Step 2: Step Administrative Access | Accept Terms<br>LICINE MORANNA<br>The Programs listed below are located under the following License<br>previously agreed by Client and MM. If Client data for base previously<br>agreed to license terms on reflect for the program, the interrational License                                                                                                    | Set up a work profile                                                                                 | Creating                                                                                  | Configure Google Account<br>Configuring Google Account on the device                                      | Samsung Google Microsoft Play Store YouTube                                                                                                    |
| 1         Install MaakS100 app from Google Play Store<br>Use the NR Medium to be redirected to Coogle<br>Play 20be and download MaaS100 app.<br>Install           2         Configure MaaS100 App<br>Laurch Configure MaaS100 App<br>Lourch Configure DataS100 To get access to<br>your conjourie reduced. | 2.9 X trainers<br>Demfads PEG 3 ©                                                                                                    | Enter the details below to get access to your corporate resources. Email Address Email Address Corporate ID 20010155 Continue                                                                                                    | Continue                                                                            | Bag 1. Configure Android enterprise (preside on Android 5.9-)<br>Conttinue                                                                  | Agementer for fore: Westerland Programs (1215-588) cd) applies.<br>Hogman Yaare ("byos humbing")<br>BM Macalise Mania Deven (1504).<br>He following standard terms apply to Locensers use of the Program.<br>He following standard terms they do Locensers are the Program, able of an<br>difference plant is according to the program. All the following the dot<br>tables. The following standard terms the standard term of an<br>difference plant is according to the following the dot the<br>standard humbing. must stand applyers, at tables control with standard<br>tables. The following the standard terms the terms of the terms<br>with the control with the standard terms of the terms.<br>Continue | You're about to set up a work<br>profile that will be managed and<br>monitored by your organisation.  | Work profile<br>Work apps have a badge on them to<br>distinguish them from personal apps. |                                                                                                    | Maps     Google     Chrome     Grant     Samsung<br>Pays       Facebook     Phone     Messages     Carnera     Gallery       Colock     Contacts     Settings     Calendar     Calculator       Doc     Contacts     Settings     Calendar     Calculator       Doc     Contacts     Settings     Calendar     Calculator |
| edhep<br>< > @ ☆ ☞ ₽<br>III 0 <<br>Vicit IDL in Computed                                                                                                    | MaaS380 is the first cloud-based MDM solution that supports cloud-based MDM solution that supports and role devices.       REALE this app Tell others what you think       real others what you think       real other what you think       real other what you think       right real other what you think | q       w       e       r       t       y       u       i       o       p         a       s       d       f       g       h       j       k       l         1       z       x       c       v       b       n       m       Next         1#1       ,       @       ENL(K)       .       .com       Next | Need help?                                                                          | Need help?                                                                                                    | Meed help?                                                                                                    | Samsung Knox uses your personal data. See<br>the Samsung Knox Privacy Policy for details.<br>Continue |                                                                                           | Android Enterprise Work Profile has been<br>successfully configured on the device<br>Send Logs<br>III O K | Play Music Samaung Game MaaS360<br>Launcher MaaS360<br>Pressonal<br>III O <                                                                                                    |
| Browser from<br>Email invitation.<br>Click Install                                                                                                    | Install MaaS360 agent<br>from Google Play Store                                                                                                    | Check email<br>and hit Continue                                                                                                    | Enter user credentials<br>& hit Continue                                            | Review Steps<br>& hit Continue                                                                                                    | Accept terms and conditions                                                                                                    | Click Continue to create Work Profile                                                                 | Creating<br>Work Profile                                                                  | Device Enrollment<br>Successful!                                                                          | Work Tab Created                                                                                                    |
| *You can a                                                                                                    | ılso enroll your device                                                                                                    | e using the alternativ                                                                                                    | ve IBM MaaS360 met                                                                  | thods. For example (                                                                                                    | QR Code.                                                                                                    | Contacts MaaS360                                                                                      | My Files Play Store Fxt                                                                   | Apk<br>Kractor<br>Secured to<br>Knox                                                                      | ook out for<br>Vork Tab                                                                                                    |
|                                                                                                    |                                                                                                    |                                                                                                    |                                                                                     | 35                                                                                                    |                                                                                                    | Personal                                                                                              |                                                                                           | 💝 Secur                                                                                                   | ed by Knox                                                                                                    |

### Knox Service Plugin [KSP]

### IBM MaaS360 fully supports Knox Service Plugin.

| IB№   | 1 Maa   | S360                              | With<br>  Watson             |            |              |         |             | Search for Devices, L | Jsers, Apps or Docs |        |            |
|-------|---------|-----------------------------------|------------------------------|------------|--------------|---------|-------------|-----------------------|---------------------|--------|------------|
| HOME  | DEVICES | USERS                             | SECURITY                     | APPS       | DOCS         | REPORTS | SETUP       |                       |                     |        |            |
| App C | Catalog |                                   |                              |            |              |         |             |                       |                     |        |            |
|       | Арр     | Name                              |                              |            |              | Туре    |             | Categories            | Installs and Pendi  | n      | Distributi |
|       | •       | Knox Service I<br>View   Distribu | Plugin<br>ite   Delete   Mor | e          |              | ı.<br>۳ |             | BUSINESS              | less than 10        | 0      | Yes        |
|       |         |                                   | Distribute App               | o: Knox Se | ervice Plugi | in      |             |                       |                     | ×      | ¢          |
|       |         |                                   | Target                       |            |              | Group   |             | ✓ AE Work Profile     | • • •               |        |            |
|       |         |                                   |                              |            |              | Send    | Notificatio | n 🔄 Send Email        |                     |        |            |
|       |         |                                   |                              |            |              |         |             |                       | Cancel Dist         | ribute |            |

### Knox Service Plugin [KSP]

#### IBM MaaS360 fully supports Knox Service Plugin.

| IBM   | l Maa   | S360 With                                      | on                 |              |                |                       |                                                                                               | Search                                                                                           |                                  |                      |                         |                   |                                |  |
|-------|---------|------------------------------------------------|--------------------|--------------|----------------|-----------------------|-----------------------------------------------------------------------------------------------|--------------------------------------------------------------------------------------------------|----------------------------------|----------------------|-------------------------|-------------------|--------------------------------|--|
| HOME  | DEVICES | USERS SEC                                      | URITY /            | APPS         | DOCS           | REPORTS               | SETUP                                                                                         |                                                                                                  |                                  |                      |                         |                   |                                |  |
| Арр С | atalog  |                                                |                    |              |                | Арр С                 | Configurations - Kr                                                                           | ox Service Plugin                                                                                |                                  |                      |                         |                   |                                |  |
|       | Арр     | Name                                           |                    |              |                | No<br>ap<br>en<br>are | ote: Settings defined<br>plicable only to devi<br>terprise.App configu<br>e supported on Andi | in this section are<br>ces enrolled with Android<br>rations of type bundle Arra<br>oid 6.0+ only | ay                               |                      |                         |                   |                                |  |
|       | •       | Knox Service Plugin<br>View   Distribute   Del | lete   <u>More</u> |              |                | Fo<br>Se              | or native applications<br>attings or Exchange                                                 | such as Gmail or Chrome<br>Active Sync for Android Er                                            | e app, setting<br>nterprise enro | s under this section | on will override any se | ettings configure | ed on policies such as Browser |  |
|       | 8       | GoToMeeting - Video<br>View   Distribute   De  | App Distribu       | ution & Inst | allation Detai | Pro<br>rea<br>Is Thi  | ofile Name: You can o<br>adability and ease of tra<br>is is an optional field an              | enter a profile name for<br>cking and debugging, if needed<br>d will not result in any errors.   | l.                               | Knox profile         |                         |                   |                                |  |
|       |         | QR code reader / QR<br>View   Distribute   De  | Manage Dis         | tributions   |                | KF                    | PE Premium License<br>a are using any premiur                                                 | • <b>key</b> : Enter your license key if<br>n Knox policy. You can skip this                     | if                               | KLM09-HHKHI          | E-7ZF8A-AJDFT-O4V       | NW7-QYHMX         |                                |  |
|       | Μ       | Gmail<br>View   Distribute   De                | Add App to         | Bundle       |                | you<br>you            | ur UEM supports Knox<br>u are using BlackBerry.                                               | icenses. This is not applicable,                                                                 | if                               |                      |                         |                   |                                |  |
| _     | ^       | Apk Extractor                                  | Eait App Co        | miguration   | 15             | erro<br>dur           | erbose mode: Enable<br>ors on the device. Reco<br>ring your testing and no                    | this to see policy result and<br>mmend to enable this only<br>t in final deployment.             |                                  | No                   | ```                     | •                 |                                |  |
|       |         |                                                |                    |              |                | Do                    | wice policies (Dov                                                                            | co Owner's Crown of<br>Cance                                                                     | Res                              | et to Defaults       | Check for Settin        | ngs Save          |                                |  |

😽 Knox

×

### Android Enterprise: KSP

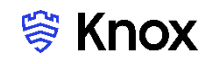

#### Android Enterprise BYOD Deployment with Knox Service Plugin

Now all you simply need to do is enroll your device by completing the following:

- On your device, go to the Google Play Store, download the IBM MaaS360 agent, and enroll your device into your tenant.
- Alternatively, in a browser on the device, visit the URL from the Email invitation for the device:

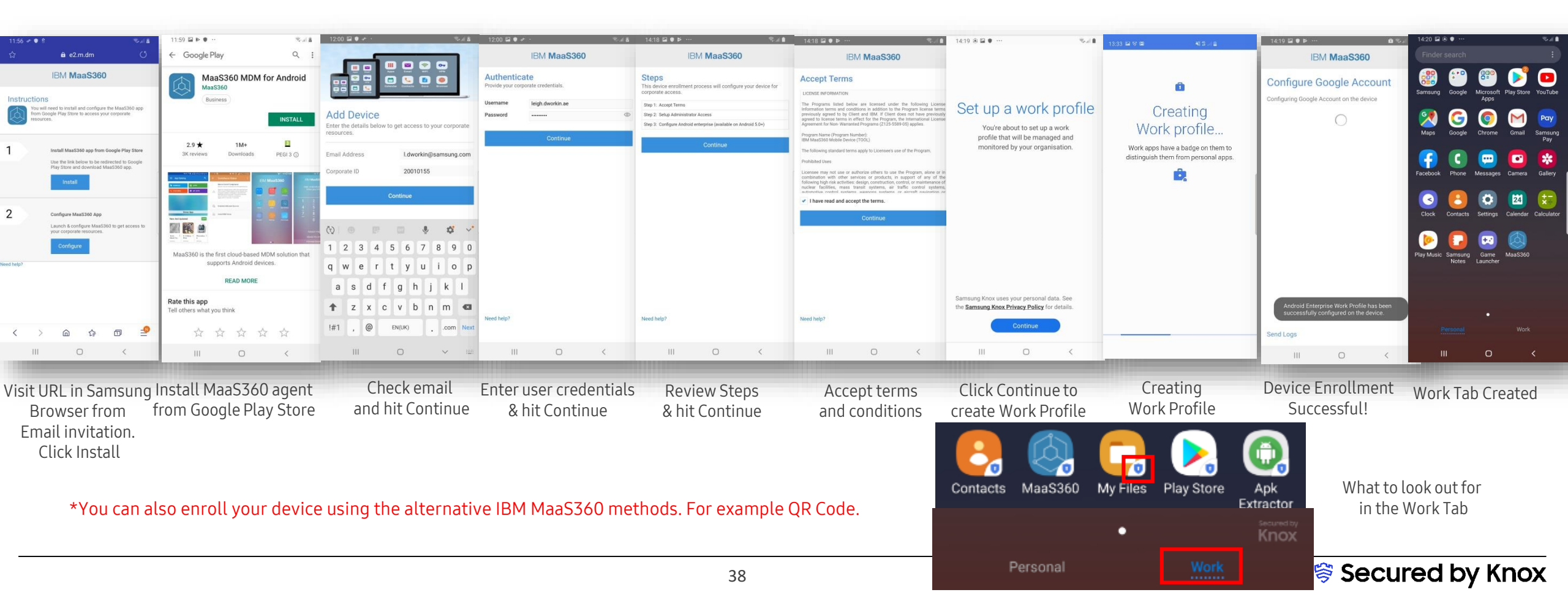

### **Document Information**

ኞ Knox

This is version 3.0 of this document.

# Thank you!

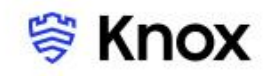